# **УТВЕРЖДАЮ**

Руководитель ГЦИ СИ, Заместитель генерального директора ФБУ «РОСТЕСЛ – МОСКВА» Е.В. Морин Tony цинтр испытаер 36 0 КТЗ бря 2014 г.

## АНАЛИЗАТОРЫ СПЕКТРА СК4М-18

# МЕТОДИКА ПОВЕРКИ

МП РТ 2193-2014 (ЖНКЮ.468166.013 ДЗ)

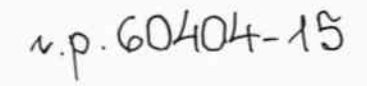

г. Москва 2014

# СОДЕРЖАНИЕ

|                                                                                                    | 2  |
|----------------------------------------------------------------------------------------------------|----|
| 1 ОПЕРАЦИИ ПОВЕРКИ                                                                                                    | 3  |
| 2 СРЕДСТВА ПОВЕРКИ                                                                                                    | 4  |
| 3 ТРЕБОВАНИЯ БЕЗОПАСНОСТИ                                                                                                    | 8  |
| 4 УСЛОВИЯ ОКРУЖАЮЩЕЙ СРЕДЫ ПРИ ПОВЕРКЕ                                                                                                    | 8  |
| 5 ПОДГОТОВКА К ПОВЕРКЕ                                                                                                    | 9  |
| 6 ПРОВЕДЕНИЕ ПОВЕРКИ                                                                                                    | 9  |
| 6.1 Общие указания по проведению поверки                                                                                                    | 9  |
| 6.2 Внешний осмотр                                                                                                    | 9  |
| 6.3 Опробование                                                                                                    | 9  |
| 6.4 Проверка программного обеспечения                                                                                                    | 10 |
| 6.5 Определение метрологических характеристик                                                                                                    | 10 |
| 6.5.1 Определение погрешности частоты опорного генератора                                                                                         | 10 |
| 6.5.2 Определение погрешности измерения частоты в режиме частотомера                                                                              | 12 |
| 6.5.3 Определение погрешности измерения уровня при переключении полосы про-                                                                       | 13 |
| пускания<br>6.5.4 Определение погрешности установки полосы пропускания и коэффициента пря-<br>мочтольности фильтров ПЧ                            | 15 |
| 6.5.5 Определение погрешности установки опорного уровня на частоте 100 МГц                                                                        | 16 |
| 6.5.6 Определение погрешности измерения уровня мощности сигнала из-за нелиней-                                                                    | 18 |
| ности шкалы на частоте 100 МГц                                                                                                    | 20 |
| 6.5.7 Определение погрешности измерения уровня мощности спинати на чисте<br>чения ослабления входного аттенюатора на частоте 100 МГц              | 20 |
| 6.5.8 Определение среднего уровня собственных шумов                                                                                               | 21 |
| 6.5.9 Определение погрешности измерения уровня минус 30 дБм на частоте 100 МГц                                                                    | 22 |
| 6.5.10 Определение погрешности измерения уровня мощности синусоидального сигнала 100 МГц в диапазоне уровней мощности от минус 130 до плюс 30 дБм | 23 |
| 6.5.11 Определение неравномерности амплитудно-частотной характеристики относи-                                                                    | 25 |
| тельно опорной частоты 100 МI Ц                                                                                                    | 27 |
| 6.5.12 Определение уровня фазовых шумов                                                                                                    | 28 |
| 6.5.13 Определение уровня Гармонических искажений порого порядка                                                                                  | 29 |
| 6.5.14 Определение интермодуляционных искажении третьего порядка                                                                                  | 31 |
| 6.5.15 Определение КСВН СВЧ входа анализатора                                                                                                    | 32 |
| 6.5.16 Измерение напряжения питания 1 Ш                                                                                                    | 32 |
| 7. ОФОРМЛЕНИЕ РЕЗУЛЬТАТОВ ПОВЕРКИ                                                                                                    | 32 |
| 7.1 Протокол поверки                                                                                                    | 27 |
| 7.2 Свидетельство о поверке                                                                                                    | 22 |
| 7.3 Извещение о непригодности                                                                                                    | 32 |

### Общие указания

Настоящая методика поверки (МП) распространяется на изделия «Анализаторы спектра СК4М-18» (далее – анализатор) производства компании ЗАО "НПФ "МИКРАН" (Россия), и устанавливает методы и средства их поверки.

Методика поверки разработана с учетом требований и рекомендаций, приведенных в МИ 1766-87.

Интервал между поверками – 1 год.

Перед проведением поверки необходимо ознакомиться с указаниями, изложенными в документе ЖНКЮ. 468166.013РЭ. «Анализатор спектра СК4М-18. Руководство по эксплуатации» (далее – руководство по эксплуатации).

## 1 Операции поверки

1.1 При проведении поверки должны быть выполнены операции, указанные в таблице 1.1. Таблица 1.1 – Операции поверки

|                                                                                                    | Номер    | Проведение операции |            |
|----------------------------------------------------------------------------------------------------|----------|---------------------|------------|
| Наименование операции                                                                                                    | пункта   | прип                | периоличе- |
|                                                                                                    | методики | первичной           | ской       |
| 1 Внешний осмотр                                                                                                    | 6.2      | Да                  | Да         |
| 2 Опробование                                                                                                    | 6.3      | Да                  | Да         |
| 3 Проверка программного обеспечения                                                                                                    | 6.4      | Да                  | Да         |
| 4 Опреление метрологических характеристик                                                                                                    | 6.5      |                     |            |
| 4.1 Определение погрешности частоты опорного                                                                                                    | 6.5.1    | Да                  | Да         |
| 4.2 Определение погрешности измерения частоты в<br>режиме частотомера                                                                               | 6.5.2    | Да                  | Нет        |
| 4.3 Определение погрешности измерения уровня<br>при перекцючении полосы пропускания                                                                 | 6.5.3    | Да                  | Нет        |
| 4.4 Определение погрешности установки полосы<br>пропускания и коэффициента прямоугольности<br>филитров ПЧ                                           | 6.5.4    | Да                  | Нет        |
| 4.5 Определение погрешности установки опорного                                                                                                    | 6.5.5    | Да                  | Да         |
| 4.6 Определение погрешности измерения уровня                                                                                                    | 6.5.6    | Да                  | Да         |
| 4.7 Определение погрешности измерения уровня<br>из-за переключения ослабления входного аттенюа-                                                     | 6.5.7    | Да                  | Да         |
| 4.8 Определение среднего уровня собственных шу-                                                                                                    | 6.5.8    | Да                  | Да         |
| 4.9 Определение погрешности измерения уровня<br>минус 30 дБм на частоте 100 МГц                                                                     | 6.5.9    | Да                  | Да         |
| 4.10 Определение погрешности измерения уровня<br>мощности синусоидального сигнала 100 МГц в ди-<br>апазоне уровней мощности от минус 130 до плюс 30 | 6.5.10   |                     |            |
| 4.11 Определение неравномерности амплитудно-<br>частотной характеристики                                                                            | 6.5.10   | Да                  | Да         |

|                                               | Номер              | Проведение операции<br>при поверке |                    |
|-----------------------------------------------|--------------------|------------------------------------|--------------------|
| Наименование операции                         | пункта<br>методики | первичной                          | периодиче-<br>ской |
| 4.12 Определение уровня фазовых шумов         | 6.5.12             | Да                                 | Да                 |
| 4.13 Определение уровня гармонических искаже- | 6.5.13             | Да                                 | Нет                |
| 4.14 Определение интермодуляционных искажений | 6.5.14             | Да                                 | Нет                |
| 4 15 Определение КСВН СВЧ входа анализатора   | 6.5.15             | Да                                 | Нет                |
| 4.16 Измерение напряжения питания ГШ          | 6.5.16             | Да                                 | Да                 |

# 2 Средства поверки

2.1 При проведении поверки должны применяться средства поверки, указанные в таблицах 2.1 и 2.2. 

Таблица 2.1 – Средства поверки

|                |                        | Основные метрологические характеристики |                                           |  |
|----------------|------------------------|-----------------------------------------|-------------------------------------------|--|
| Номер пункта   | Наименование и тип     | Диапазон измерений,                     | Погрешность, класс                        |  |
| методики       | средства поверки       | номинальное значение                    | точности, цена деления                    |  |
|                | Стандарт частоты ру-   | Выходная частота:                       | Пределы допускаемой относи-               |  |
|                | бидиевый               | 5; 10 МГц                               | тельной погрешности частоты               |  |
| 6.5.1          | GPS-12RR               |                                         | за 12 мес. $\pm 5 \cdot 10^{-10}$         |  |
|                |                        |                                         |                                           |  |
|                | Частотомер универ-     | Диапазон частот от                      | Пределы допускаемой относи-               |  |
|                | сальный CNT-90XL       | 0,0011 ц до 0,311 ц                     | тельной погрешности по час-               |  |
|                |                        | $($ Kahan $($ A $), $ of $0,3 \ do$     | $12 \times 22 + 5 \times 10^{-7}$         |  |
| 6.5.1          |                        | 4611ц (канал «С»)                       | $(+ 5.10^{-10} с внешней опорной$         |  |
|                |                        |                                         | частотой)                                 |  |
|                |                        |                                         |                                           |  |
|                | Генератор сигналов     | Лиапазон частот от 100                  | Пределы допускаемой относи-               |  |
| 652 653        | CBY R&S MF100A         | кГц до 43,5 ГГц;                        | тельной погрешности частоты               |  |
| 654655         |                        | уровень сигнала от                      | за 12 мес. ±5·10 <sup>-10</sup> с внешней |  |
| 6 5 6 6 5 7    | 4                      | минус 130 дБ до плюс                    | опорной частотой                          |  |
| 6.5.9, 6.5.10, |                        | 30 дБ относительно                      |                                           |  |
| 6.5.13, 6.5.14 |                        | 1 мВт                                   |                                           |  |
|                |                        |                                         |                                           |  |
|                | Генератор сигналов     | Диапазон частот от                      | пределы допускаемой ассо-                 |  |
|                | низкочастотный пре-    | 0,011 ц до 1 999 999,99                 | $+ 5 \cdot 10^{-7}$ 22 12 Mec             |  |
|                | цизионный 13-110       | ЦЦ                                      | ± 5 10 3a 12 mee.                         |  |
| (50)           | 3aB. № ///, 1 ocpe-    |                                         |                                           |  |
| 0.3.2          | истр Лу 5400-70, СВИ-  |                                         |                                           |  |
|                | от 04 08 2014 г. (Рос- |                                         |                                           |  |
|                | тест-Москва)           |                                         |                                           |  |
|                | ,                      |                                         |                                           |  |

МП РТ 2193-2014 (ЖНКЮ.468166.013 Д3)

|               | Основные метропогические характеристики |                                              |                                        |  |
|---------------|-----------------------------------------|----------------------------------------------|----------------------------------------|--|
| Номер пункта  | Наименование и тип                      | Пиапазон измерений                           | Погрешность, класс                     |  |
| методики      | средства поверки                        | номинальное значение                         | точности, цена деления                 |  |
|               |                                         |                                              | Уровни фазовых шумов на                |  |
|               | і енератор сигналов                     | ианазон частот от 250<br>и Ги по 40 000 МГи. | частоте 1 ГГи при отстройках:          |  |
|               | E8257D                                  |                                              | 1 кГи – минус 120                      |  |
|               |                                         | ипория от миниса 10 ло                       | лБн/Гш.                                |  |
|               |                                         | уровня от минус то до                        | 10 кГи – минус 130                     |  |
|               |                                         | плюсто дом                                   |                                        |  |
| 6.5.12        |                                         |                                              | 100 кГи – минус 130                    |  |
|               |                                         |                                              | лБн/Ги:                                |  |
|               |                                         |                                              | 1000 кГц – минус 140                   |  |
|               |                                         |                                              | дБн/Гц.                                |  |
|               |                                         |                                              |                                        |  |
|               | Преобразователь из-                     | Диапазон рабочих час-                        | Пределы допускаемой относи-            |  |
|               | мерительный NRP-Z55.                    | тот от 0 до 40 000 МГц.                      | тельной погрешности измере-            |  |
|               | зав. № 100539,                          | Диапазон измерений                           | ний мощности ± 10 %                    |  |
|               | свидетельство                           | мощности от минус 60                         |                                        |  |
| 6.5.10        | № 2/201-08230-14 от                     | дБ до плюс 20 дБ отно-                       |                                        |  |
|               | 27.06.2014 г. (Ростест-                 | сительно 1 мВт                               |                                        |  |
|               | Москва)                                 |                                              |                                        |  |
|               |                                         | Писторон поботну нас                         | Предельна попускаемой относи-          |  |
|               | Преобразователь изме-                   | дианазон рабочих час-                        | тельной погрешности измере-            |  |
|               | рительный INKP-221,                     | тогого до то ооо мп ц.<br>Лианазон измерений | ний мошности + 2.5 %                   |  |
|               | 3aB.JV 102113/101/00,                   | мошности от минус 67                         | (эталон II разряда)                    |  |
| 6.5.9         |                                         | лБм до плюс 23 дБм                           | (ormon to Further)                     |  |
|               | № 0393463 от 03.10.14                   |                                              |                                        |  |
|               | г. (Ростест-Москва)                     |                                              |                                        |  |
|               |                                         |                                              |                                        |  |
|               | Аттенюатор ступен-                      | Диапазон частот от 0 до                      | Погрешность установки ос-              |  |
| 655656        | чатый R&S RSC                           | 6000 MI`ų;                                   | лаоления $\pm$ 0,2 дD;                 |  |
| 6576511       |                                         | диапазон ослаоления от                       | неповторжемость при пере-              |  |
| 0.0.1, 0.0.11 |                                         | U до 139,9 дв                                |                                        |  |
|               |                                         | Лиапазон частот от 10                        | Пределы допускаемой по-                |  |
|               | иеских цепей ректор-                    | до 50 000 МГи:                               | грешности измерения КСВН               |  |
| 6515          | ный 7VA 50                              | пределы измерения                            | $\pm (3 \cdot K_{cTU} + 2) \%$         |  |
| 0.3.13        |                                         | КСВН от 1,05 до 10,0                         |                                        |  |
|               |                                         |                                              |                                        |  |
|               | Мультиметр цифро-                       | Диапазон измерений                           |                                        |  |
|               | вой M 890G                              | - постоянного напря-                         | $\pm 0,5$ % от предела диапазона $\pm$ |  |
|               |                                         | жения:                                       | । ед. мл. разряда                      |  |
|               |                                         | 200 мВ, 2, 20, 200,                          |                                        |  |
|               |                                         | 1000 B;                                      |                                        |  |
| 6.5.16        |                                         | - переменного напра-                         | ± 1,2 % от предела диапазона           |  |
|               |                                         | жения: 200 мВ. 2. 20                         | ± 3 ед. мл. разряда                    |  |
|               |                                         | 200, 700 B                                   |                                        |  |
|               |                                         |                                              |                                        |  |
|               |                                         |                                              |                                        |  |

| · · · · · · · · · · · · · · · · · · · | Основные метрологические характеристики |                                             |                                           |
|---------------------------------------|-----------------------------------------|---------------------------------------------|-------------------------------------------|
| Номер пункта<br>методики              | Наименование и тип средства поверки     | Диапазон измерений,<br>номинальное значение | Погрешность, класс точности, цена деления |
|                                       |                                         |                                             |                                           |

Примечания:

1 Применяемые при поверке средства измерений должны быть поверены и иметь действующие свидетельства о поверке.

2 При проведении поверки допускается замена указанных средств измерений аналогичными, обеспечивающими определение (контроль) метрологических характеристик анализаторов с требуемой точностью измерений.

# Таблица 2.2 – Вспомогательные средства поверки

| Номер пункта                                                                                    | Наименование вспомогательного средства поверки                                                                                                    | Кол- |
|-------------------------------------------------------------------------------------------------|----------------------------------------------------------------------------------------------------|------|
| метолики                                                                                        | и (или) основные технические характеристики                                                                                                    | BO   |
| 1                                                                                               | 2                                                                                                    | 3    |
| 6.5.1, 6.5.2, 6.5.3,<br>6.5.4, 6.5.5, 6.5.6,<br>6.5.7, 6.5.9, 6.5.10,<br>6.5.12, 6.5.13, 6.5.14 | Кабель коаксиальный (кабель 1):<br>– соединители: тип BNC, вилка; тип BNC, вилка;<br>– частота измерений 10 МГц.                                                                                                    | 3    |
| 6.5.2, 6.5.3, 6.5.4,<br>6.5.5, 6.5.6, 6.5.7,<br>6.5.9, 6.5.10, 6.5.12,<br>6.5.13, 6.5.14        | Кабель СВЧ коаксиальный (кабель 2):<br>– соединители: тип 3,5 вилка;<br>– диапазон рабочих частот от 10 до 20000 МГц;<br>– КСВН не более 1,5;<br>– вносимые потери не более 2,5 дБ.                                    | 3    |
| 6.5.2, 6.5.3, 6.5.4,<br>6.5.5, 6.5.6, 6.5.7,<br>6.5.9, 6.5.10, 6.5.12,<br>6.5.14                | Переход коаксиальный ПК2-18-11-13Р (переход 1):<br>– соединители: тип 3,5, розетка - тип N, вилка;<br>– диапазон рабочих частот от 10 до 18000 МГц;<br>– КСВН не более 1,15;<br>– вносимые потери не более 0,3 дБ.     | 1    |
| 6.5.2, 6.5.3, 6.5.4,<br>6.5.5, 6.5.6, 6.5.7,<br>6.5.9, 6.5.10, 6.5.12,<br>6.5.14                | Переход коаксиальный ПК2-20-13Р-13Р (переход 2):<br>– соединители: тип 3,5 розетка - тип 3,5, розетка;<br>– диапазон рабочих частот от 10 до 20000 МГц;<br>– КСВН не более 1,15;<br>– вносимые потери не более 0,3 дБ. | 1    |

| 1      | 2                                                                                                    | 3 |
|--------|----------------------------------------------------------------------------------------------------|---|
| 6.5.13 | Переход коаксиальный ПК2-18-11-13 (переход 3):<br>– соединители: тип 3,5, вилка - тип N, вилка;<br>– диапазон рабочих частот от 10 до 18000 МГц;<br>– КСВН не более 1,15;<br>– вносимые потери не более 0,3 дБ. | 1 |
| 6.5.8  | Нагрузка согласованная HC3-20-13Р (нагрузка 1):<br>– соединитель: тип 3,5 розетка;<br>– диапазон рабочих частот от 10 до 20000 МГц;<br>– КСВН не более 1,1.                                                     | 1 |
| 6.5.8  | Нагрузка согласованная НС3-18-11 (нагрузка 2):<br>– соединитель: тип N вилка;<br>– диапазон рабочих частот от 10 до 18000 МГц;<br>– КСВН не более 1,1.                                                          | 1 |
| 6.5.13 | Фильтр полосно-пропускающий (фильтр 1)<br>– соединители: тип 3,5, розетка; тип 3,5, розетка;<br>– диапазон рабочих частот от 2000 до 3000 МГц;<br>– КСВН не более 1,3.                                          | 1 |
| 6.5.13 | Фильтр полосно-пропускающий (фильтр 2)<br>– соединители: тип 3,5, розетка; тип 3,5, розетка;<br>– диапазон рабочих частот от 3000 до 5000 МГц;<br>– КСВН не более 1,3.                                          | 1 |
| 6.5.13 | Фильтр полосно-пропускающий (фильтр 3)<br>– соединители: тип 3,5, розетка; тип 3,5, розетка;<br>– диапазон рабочих частот от 5000 до 8000 МГц;<br>– КСВН не более 1,3.                                          | 1 |
| 6.5.13 | Фильтр полосно-пропускающий (фильтр 4)<br>– соединители: тип 3,5, розетка; тип 3,5, розетка;<br>– диапазон рабочих частот от 8000 до 12000 МГц;<br>– КСВН не более 1,3.                                         | 1 |
| 6.5.14 | Делитель мощности (делитель 1)<br>– соединители: тип 3,5, розетка;<br>– диапазон рабочих частот от 10 до 20000 МГц;<br>– КСВН не более 1,2;<br>– развязка на плечо не менее 5 дБ.                               | 1 |
|        |                                                                                                    |   |

| 1 | 2                                                                                                    | 3 |
|---|----------------------------------------------------------------------------------------------------|---|
|   | <ul> <li>Персональный компьютер (ПК).</li> <li>Минимальные требования: <ul> <li>процессор Intel® Pentium® 4 или AMD Athlon® 64 (с частотой 2 ГГц или более мощный);</li> <li>операционная система Windows® XP (SP 3), Windows® Vista, Windows® 7, 8, разрешение экрана 1024×768;</li> <li>оперативная память 1 Гб (для 32-разрядной системы) или 2 Гб (для 64-разрядной системы);</li> <li>наличие адаптера локальной сети – Ethernet;</li> <li>для подключения анализатора к ПК использовать кабель Ethernet типа Патч-корд из комплекта анализатора, либо аналог.</li> </ul> </li> </ul> | 1 |

Примечание – Типы коаксиальных соединителей в соответствии с ГОСТ РВ 51914-2002.

2.2 Вместо указанных в таблицах 3.1 и 3.2 средств поверки разрешается применять другие аналогичные средства поверки, обеспечивающие требуемые технические характеристики.

2.3 Применяемые средства поверки должны быть исправны, средства измерений поверены и должны иметь свидетельства о поверке.

## 3 Требования безопасности

3.1 К проведению поверки анализатора допускается инженерно-технический персонал со среднетехническим или высшим радиотехническим образованием, имеющим опыт работы с радиотехническими установками, ознакомленный с руководством по эксплуатации и документацией по поверке и имеющие право на поверку (аттестованные в качестве поверителей по ПР 50.2.012-94).

3.2 При проведении поверки анализатора необходимо соблюдать «Правила технической эксплуатации электроустановок потребителей», «Правила техники безопасности при эксплуатации электроустановок потребителей» и правила охраны труда.

3.3 К проведению поверки допускаются лица, прошедшие инструктаж по технике безопасности на рабочем месте, освоившие работу с анализатором и применяемыми средствами поверки и изучившие настоящую методику.

3.4 На рабочем месте должны быть приняты меры по обеспечению защиты от воздействия статического электричества.

3.5 При проведении всех видов работ с анализатором необходимо использовать антистатический браслет.

3.6 Для исключения сбоев в работе измерения необходимо производить при отсутствии резких перепадов напряжения питания сети, вызываемых включением и выключением мощных потребителей электроэнергии, и мощных импульсных помех.

# 4 Условия окружающей среды при поверке

4.1 При проведении поверки должны соблюдаться следующие условия:<br/>температура окружающего воздуха, °Cот 20 до 30;<br/>от 20 до 30;<br/>80;<br/>относительная влажность воздуха, %, не болееатмосферное давление кПа (мм рт. ст.)от 84,0 до 106,7<br/>(от 630 до 800).

4.2 Электропитание анализатора осуществляется от промышленной сети (220 ± 22) В, частотой 50 Гц.

4.3 Допускается проведение поверки в условиях, отличающихся от указанных (кроме температуры окружающего воздуха), если они не выходят за пределы рабочих условий, установленных в документации на поверяемый анализатор и средства поверки.

## 5 Подготовка к поверке

5.1 Порядок установки анализатора на рабочее место, включения, установки программного обеспечения, подключения к ПК, управления и дополнительная информация приведены в руководстве по эксплуатации на него.

5.2 Убедиться в выполнении условий проведения поверки.

5.3 Выдержать анализатор в выключенном состоянии в условиях проведения поверки не менее двух часов, если он находился в отличных от них условиях.

5.4 Выдержать анализатор во включенном состоянии не менее 30 минут.

5.5 Выдержать средства поверки во включенном состоянии в течение времени, указанного в их руководствах по эксплуатации.

5.6 Перед началом работы поверитель должен изучить руководство по эксплуатации поверяемого анализатора, а также руководства по эксплуатации применяемых средств поверки.

### 6 Проведение поверки

## 6.1 Общие указания по проведению поверки

6.1.1 В процессе выполнения операций результаты измерений заносятся в протокол поверки. Полученные результаты должны укладываться в пределы допускаемых значений, которые указаны в таблицах и по тексту настоящего раздела документа.

6.1.2 При получении отрицательных результатов по какой-либо операции необходимо повторить операцию.

6.1.3 При повторном отрицательном результате прибор следует направить в сервисный центр для проведения регулировки и/или ремонта.

#### 6.2 Внешний осмотр

6.2.1 Провести визуальный контроль чистоты и целостности всех соединителей поверяемого анализатора. В случае обнаружения посторонних частиц провести чистку соединителей.

6.2.2 Провести визуальный контроль целостности кабелей питания и Ethernet.

6.2.3 Проверить отсутствие механических повреждений, шумов внутри корпуса, обусловленных наличием незакрепленных деталей, следов коррозии металлических деталей и следов воздействия жидкостей или агрессивных паров, целостность лакокрасочных покрытий, сохранность маркировки и пломб.

Примечание – К механическим повреждениям относятся глубокие царапины, деформации на рабочих поверхностях центрального или внешнего проводников соединителей, вмятины на корпусе, а также другие повреждения, непосредственно влияющие на технические характеристики.

6.2.4 Результаты выполнения операции считать положительными, если:

- кабель питания и кабель Ethernet не имеют повреждений;

- отсутствуют механические повреждения на соединителях и корпусе поверяемого анализа-

тора;

- отсутствуют шумы внутри корпуса, обусловленные наличием незакрепленных деталей;

- отсутствуют следы коррозии металлических деталей и следы воздействия жидкостей или агрессивных паров;

- лакокрасочные покрытия не повреждены;
- маркировка, наносимая на поверяемый анализатор, разборчива;
- пломбы не нарушены.

#### 6.3 Опробование

6.3.1 Подключить анализатор к ПК непосредственно или через оборудование локальной вычислительной сети в соответствии с сетевыми настройками.

Примечания:

1 На задней панели анализатора имеется линейка из шести переключателей «Конфигуратор» (см. руководство по эксплуатации).

2 При выключенном первом переключателе будут использоваться сетевые параметры со значения по умолчанию, при включенном – установленные пользователем.

3 При прямом подключении анализатора с ПК проверить, чтобы первый переключатель был выключен.

4 Для установления связи необходимо, чтобы параметры IP-протокола в ПК так же были установлены по умолчанию.

6.3.2 Установить программное обеспечение (ПО) с цифрового носителяа из состава поверяемого анализатора.

6.3.3 Запустить ПО (Пуск \ Программы \ Микран \ Graphit CK4M 2.3 \ Graphit CK4M); произвести подключение к поверяемому анализатору в соответствии с его IP-адресом.

6.3.4 Установить на анализаторе параметры по умолчанию. Включить (программно) режим измерения. Проверить состояние индикаторов в ПО и на передней панели поверяемого анализатора. Должны светиться непрерывно, без мигания индикаторы красного цвета «ВКЛ» и «Закрытый вход» или «Открытый вход» (в зависимости от опций), остальные индикаторы светиться не должны.

П р и м е ч а н и е – Если появится сообщение об ошибке, необходимо закрыть ПО, выключить поверяемый анализатор, проверить надежность подключения кабеля Ethernet. Через одну минуту произвести повторное включение.

6.3.5 Результаты проверки считать положительными, если ПО загружается, анализатор реагирует на управление, в течение измерений не появляются сообщения об ошибках или ошибки устраняются перезагрузкой ПО, индикаторы работают корректно, а уровень отображаемых шумов в режиме по умолчанию не превышает значения минус 10 дБм во всем частотном диапазоне.

### 6.4 Проверка программного обеспечения

6.4.1 Проверка проводится для подтверждения соответствия программного обеспечения тому ПО, которое было зафиксировано при испытаниях в целях утверждения типа средства измерений. С целью обеспечения защиты ПО от несанкционированного доступа дополнительно фиксируются идентификационные данные файла запуска ПО.

6.4.2 Запустить ПО (Пуск \ Все программы \ Микран \ Graphit CK4M 2.3 \ Graphit CK4M); произвести подключение к СК4М-18 в соответствии с его IP-адресом (адрес по умолчанию: 169.254.0.254).

6.4.3 Выбрать в меню «Справка» пункт «О программе Graphit...». Проверить, что номер версии ПО, отображаемый в появившемся окне, совпадает с приведенным на рисунке 6.1. Закрыть окно «О программе Graphit...». Номер версии в заголовке окна ПО также должен соответствовать указанному на рисунке 6.1. По окончании поверки занести номер версии ПО в свидетельство о поверке.

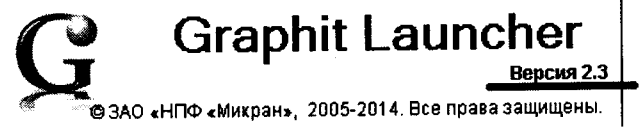

Рисунок 6.1 – Проверка номера версии ПО

6.4.4 Результаты проверки считать положительными, если наименование совпадает с приведенным на рисунке 6.1, а версия ПО имеет номер 2.3 и выше.

## 6.5 Определение метрологических характеристик

# 6.5.1 Определение погрешности частоты опорного генератора

6.5.1.1 Подготовить частотомер электронно-счетный (далее частотомер) и стандарт частоты рубидиевый к работе в соответствии с руководствами по эксплуатации на них.

6.5.1.2 Выполнить соединение приборов по схеме рисунка 6.2.

. . .

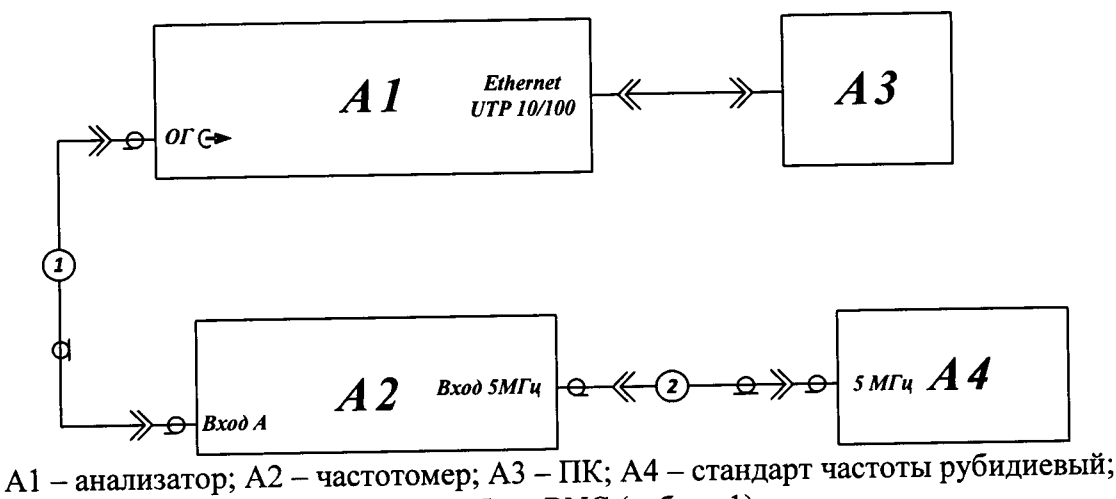

A1 – анализатор; A2 – частотомер; А3 – ПК; А4 – стандарт частоты рубидисвый 1, 2 – кабель BNC (кабель 1)

Рисунок 6.2 – Схема определения погрешности частоты опорного генератора

6.5.1.3 Включить режим измерения на анализаторе и восстановить начальные параметры.

6.5.1.4 Измерить частоту внутреннего опорного генератора анализатора. Зафиксировать 10 последовательных показаний частотомера и найти их среднее арифметическое значение по формуле

$$F_{CP} = \sum f_{ki} / n, \tag{6.1}$$

где  $f_{ki}$  – значение частоты в единичном измерении, Гц;

*n* – число проведенных единичных измерений.

6.5.1.5 Рассчитать относительную погрешность частоты внутреннего опорного генератора по формуле

$$\delta f_{O\Gamma} = (F_{CP} - F_{HOM}) / F_{HOM}, \tag{6.2}$$

где  $F_{CP}$  – среднее арифметическое значение 10 последовательных результатов измерений частоты, Гц;

*F<sub>HOM</sub>* – номинальное значение частоты, равное 10 МГц.

6.5.1.6 Результаты измерений занести в таблицу 6.1.

Таблица 6.1 – Измерения частоты опорного генератора

| Номер                                                                                 | Значение частоты в единичном<br>измерении, f <sub>ki</sub> , Гц | Номер<br>измерения | Значение частоты в единичном измерении, <i>f<sub>ki</sub></i> , Гц |  |
|---------------------------------------------------------------------------------------|-----------------------------------------------------------------|--------------------|--------------------------------------------------------------------|--|
| 1                                                                                     |                                                                 | 6                  |                                                                    |  |
| 2                                                                                     |                                                                 | 7                  |                                                                    |  |
| 3                                                                                     |                                                                 | 8                  |                                                                    |  |
| 4                                                                                     |                                                                 | 9                  |                                                                    |  |
| 5                                                                                     |                                                                 | 10                 |                                                                    |  |
| Среднее арифметическое значение 10 последовательных результатов изме-                 |                                                                 |                    |                                                                    |  |
| рений часто                                                                           | ты, <i>F<sub>CP</sub></i> , Гц                                  |                    |                                                                    |  |
| Относительная погрешность частоты внутреннего опорного генератора, бог                |                                                                 |                    |                                                                    |  |
| Пределы допускаемой относительной погрешности частоты внутреннего ±1.10 <sup>-7</sup> |                                                                 |                    |                                                                    |  |
| опорного генератора                                                                   |                                                                 |                    |                                                                    |  |

6.5.1.7 Результаты проверки считать положительными, если относительная погрешность частоты внутреннего опорного генератора,  $\delta f_{OF}$ , не превышает  $\pm 1 \cdot 10^{-7}$ .

# 6.5.2 Определение погрешности измерения частоты в режиме частотомера

6.5.2.1 Подготовить генератор СВЧ сигналов R&S SMF100A в соответствии с руководством по эксплуатации на него.

6.5.2.2 Собрать измерительную схему, приведенную на рисунке 6.3.

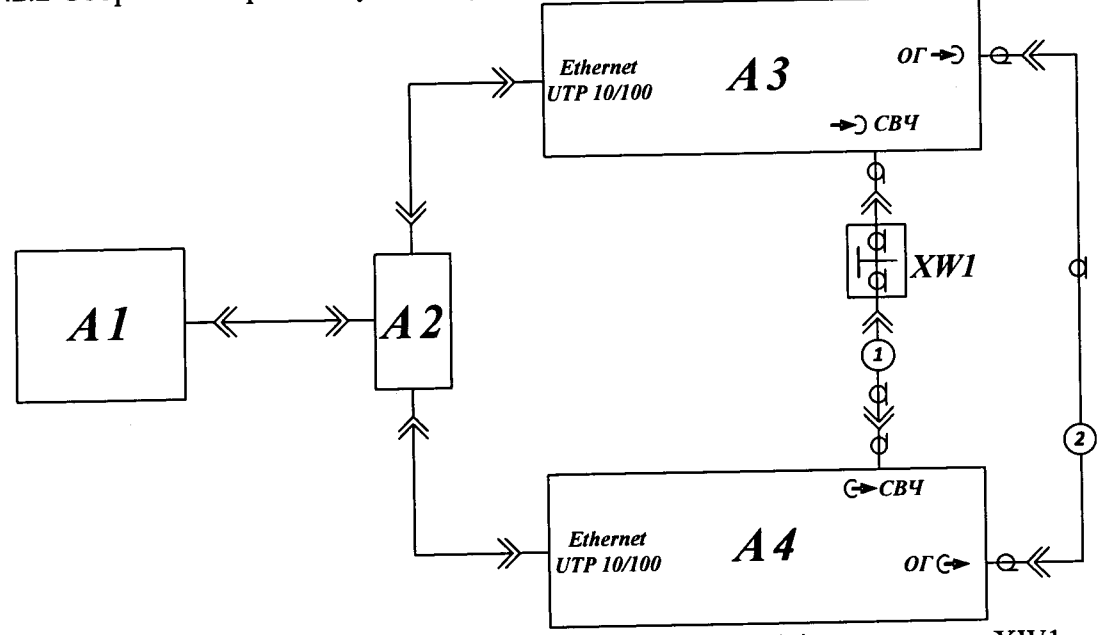

А1 – ПК; А2 – сетевой коммутатор Ethernet; А3 – анализатор; А4 – генератор; XW1 – переход коаксиальный (переход 1 для опции «11Р», переход 2 для опции «13Н»); 1 – кабель СВЧ коаксиальный (кабель 2); 2 – кабель коаксиальный BNC (кабель 1)

Рисунок 6.3 – Схема определения погрешности измерения частоты в режиме частотомера

6.5.2.3 Выполнить установки на анализаторе:

- Восстановить начальные параметры;

- Центральная частота F<sub>ac</sub> – 100 МГц;

- Полоса обзора – 10 МГц;

- Полоса фильтра ПЧ 10 кГц;
- Опорный уровень минус 30 дБм;
- Режим входа открытый вход (при наличии опции АПА или РКА);
- Опорный генератор внешний, 10 МГц.

6.5.2.4 Выполнить установки на генераторе R&S SMF100A:

- Режим работы – фиксированная частота и мощность;

- Центральная частота F<sub>г</sub> - 100 МГц;

- Мощность на выходе P<sub>г</sub> – минус 30 дБм.

6.5.2.5 Включить (программно) генерацию СВЧ мощности на генераторе R&S SMF100A, запустить режим измерения на анализаторе.

6.5.2.6 Выставить на анализаторе маркер в режиме определения максимального значения, включить счетчик частоты с разрешением 1 Гц в автоматическом режиме. Считывать показание счетчика с маркера  $F_{y}$ .

6.5.2.7 Вычислить погрешность измерения частоты  $\delta_F$ , Гц, по формуле

$$\delta_F = F_V - F_\Gamma, \tag{0.3}$$

16 21

*F*<sub>*y*</sub> – частота измеренная счетчиком частоты маркера, Гц; где

 $F_r$  – частота генератора, Гц.

6.5.2.8 Занести полученное значение погрешности измерения частоты  $\delta_F$  в таблицу 6.2.

6.5.2.9 Повторить измерения частоты и вычисления значений погрешности измерения для остальных значений разрешения анализатора в режиме счетчика частоты, в соответствии с таблицей 6.2.

6.5.2.10 Повторить 6.5.2.6 – 6.5.2.9, установив центральную частоту на анализаторе и генераторе соответствующей верхней граничной частоте (18 000 МГц для анализаторов с опцией "11Р" и 20 000 МГц для анализаторов с опцией "13Н".

6.5.2.11 Для измерений на частоте 0,0001 МГц подготавливают генератор Г3-110 в соответствии с руководством по эксплуатации на него. Устанавливают «Ослабление выходного сигнала» равное 40 дБ. Выполняют измерения анализатором частоты 0,0001 МГц с разрешениями счетчика частоты в соответствии с таблицей 6.2

Таблица 6.2 – Определение погрешности измерения частоты в режиме частотомера

| Центральная<br>частота,<br>МГц | Разрешение<br>счетчика<br>частоты | Измеренное значение<br>частоты,<br>МГц | Действительное<br>значение<br>погрешности измере-<br>ния частоты, $\delta_F$ , $\Gamma$ ц,<br>к $\Gamma$ ц |       | Пределы<br>допускаемой<br>погрешности |
|--------------------------------|-----------------------------------|----------------------------------------|----------------------------------------------------------------------------------------------------|-------|---------------------------------------|
|                                | 1                                 |                                        |                                                                                                    |       | <u>±1 Гц</u>                          |
| 0.0001                         | 10                                |                                        |                                                                                                    | Гц    | ±101'ų                                |
|                                | 100                               |                                        |                                                                                                    |       | <u>±100 Γμ</u>                        |
|                                | <u>1 Ги</u>                       |                                        |                                                                                                    |       | ±1 Гц                                 |
|                                | 10 Fu                             |                                        |                                                                                                    | Гц    | ±10 Гц                                |
|                                | 100 Fu                            |                                        |                                                                                                    |       | ±100 Γц                               |
| 100                            | <u>1 κΓιι</u>                     |                                        |                                                                                                    |       | ±1 кГц                                |
|                                | 10 KU                             | · ·                                    |                                                                                                    | кГц   | ±10 кГц                               |
|                                | 100 KTU                           |                                        |                                                                                                    | ]     | ±100 кГц                              |
|                                | <u>1 Γπ</u>                       |                                        |                                                                                                    |       | ±1 Гц                                 |
|                                | 10 Fu                             |                                        |                                                                                                    | Гц    | ±10 Гц                                |
| 18 000                         | 100 Eu                            | · · · · · · · · · · · · · · · · · · ·  |                                                                                                    | 1     | ±100 Гц                               |
|                                |                                   |                                        |                                                                                                    | 1     | ±1 кГц                                |
| (20 000)                       |                                   |                                        |                                                                                                    | і кГц | ±10 кГц                               |
|                                |                                   | ······································ |                                                                                                    |       | ±100 кГц                              |
|                                | 100 КГЦ                           | l                                      |                                                                                                    | ⊥     |                                       |

6.5.2.12 Результаты поверки считаются удовлетворительными, если действительные значения абсолютной погрешности измерения частоты в режиме счетчика частоты находятся в пределах, указанных в последнем столбце таблицы 6.2.

# 6.5.3 Определение погрешности измерения уровня при переключении полосы пропускания

6.5.3.1 Подготовить генератор R&S SMF100A в соответствии с руководством по эксплуатации на него.

6.5.3.2 Собрать измерительную схему, приведенную на рисунке 6.3.

6.5.3.3 Выполнить установки на генераторе:

- Режим работы фиксированная частота и мощность;
- Частота F<sub>г</sub> 100 МГц;
- Мощность Р<sub>г</sub> минус 30 дБм.
- 6.5.3.4 Выполнить установки на анализаторе:
- Восстановить начальные параметры;
- Количество точек 1;
- Полоса обзора 0 МГц;
- Центральная частота F<sub>ac</sub> 100 МГц;
- Полоса фильтра ПЧ 3 МГц;
- Автовыбор видеофильтра выкл.;
- Видеофильтр 10 Гц;

Опорный уровень – минус 30 дБм;

- Режим входа – открытый вход (при наличии опции АПА или РКА);

- Опорный генератор – внешний, 10 МГц;

- Авто подстройка уровня – выкл;

- Однократно выполнить подстройку уровня.

6.5.3.5 Включить (программно) генерацию СВЧ мощности на генераторе, запустить режим измерения на анализаторе.

6.5.3.6 Запомнить текущее значение измерительной трассы в память Трс1\_П1. Создать математическую трассу Мат1.

6.5.3.7 Для трассы Мат1, в качестве Трассы А задать измерительную трассу Трс1, в качестве Трассы В задать трассу памяти Трс1\_П1. Для трассы Мат1 задать операцию следующим выражением (А-В)^2^0.5.

6.5.3.8 Изменяя полосу фильтра ПЧ, считать показания мощности ∆Р<sub>фпч</sub> с трассы Мат1. Занести полученные значения погрешности измерения уровня при переключении полосы пропускания  $\Delta P_{\phi \Pi \Psi}$  в таблицу 6.3.

Таблица 6.3 – Определение погрешности измерения уровня при переключении полосы пропускания

| Установленное значение поло- | Измеренное значение                         | Пределы допускаемой   |
|------------------------------|---------------------------------------------|-----------------------|
| сы пропускания фильтра ПЧ    | погрешности $\Delta P_{\phi \Pi \Psi}$ , дБ | погрешности ДРфпч, ДВ |
| 10 МГц                       |                                             | ±0,1                  |
| 3 МГц                        |                                             | -                     |
| 1 МГц                        |                                             | 4                     |
| 300 кГц                      |                                             | 4                     |
| 100 кГц                      |                                             | 4                     |
| 30 кГц                       |                                             | 4                     |
| 10 кГц                       |                                             | 4                     |
| 6,366 кГц                    |                                             | -                     |
| 3 кГц                        |                                             | -                     |
| 1 кГц                        |                                             | -                     |
| 700 Гц                       |                                             |                       |
| 500 Гц                       |                                             | -                     |
| 300 Гц                       |                                             | -                     |
| 200 Гц                       |                                             | ±0,1                  |
| 140 Гц                       |                                             | _                     |
| 100 Гц                       |                                             | _                     |
| 70 Гц                        |                                             | _                     |
| 50 Гц                        |                                             | -                     |
| 30 Гц                        |                                             | 4                     |
| 20 Гц                        |                                             | 4                     |
| 10 Гц                        |                                             | 4                     |
| 7 Гц                         |                                             | 4                     |
| 5 Гц                         |                                             |                       |
| 3 Гц                         |                                             | 4                     |
| 2 Гц                         |                                             |                       |
| 1 Гц                         |                                             |                       |

6.5.3.9 Результаты проверки считаются удовлетворительными, если значения погрешности измерения уровня при переключении полосы пропускания не превышают пределов допускаемой погрешности, указанных в последнем столбце таблицы 6.3.

6.5.4 Определение погрешности установки полосы пропускания и коэффициента прямоугольности фильтров ПЧ

6.5.4.1 Подготовить генератор R&S SMF100A в соответствии с руководством по эксплуатации на него.

6.5.4.2 Собрать схему рис 6.3.

6.5.4.3 Выполнить установки на генераторе R&S SMF100A:

- Режим работы – фиксированная частота и мощность;

- Частота F<sub>г</sub> –100 МГц;

- Мощность Р<sub>г</sub> – 10 дБм.

6.5.4.4 Выполнить установки на анализаторе:

- Восстановить начальные параметры;

- Опорный генератор – внешний, 10 МГц;

- Центральная частота F<sub>ac</sub> –100 МГц;

- Полоса обзора – 24 МГц;

- Количество точек – 1001;

- Полоса фильтра ПЧ – 3 МГц;

- Видеофильтр – 100 Гц;

- Опорный уровень – 10 дБм;

- Режим входа – открытый вход (при наличии опции АПА или РКА).

6.5.4.5 Включить генерацию СВЧ мощности на генераторе, запустить режим измерения на анализаторе.

6.5.4.6 На анализаторе выполнить следующие операции:

- включить маркер 1. Установить в его свойствах поиск значения отличающегося на 3 дБ от максимума "слева";

- включить маркер 2. Установить в его свойствах поиск значения отличающегося на 3 дБ от максимума "справа";

- установить связь между маркером 1 и маркером 2 со стандартной формулой "Полоса, кГц", установить отображение 6 дробных знаков;

- включить маркер 3. Установить в его свойствах поиск значения отличающегося на 60 дБ от максимума "слева";

- включить маркер 4. Установить в его свойствах поиск значения отличающегося на 60 дБ от максимума "справа";

- установить связь между маркером 3 и маркером 4 со стандартной формулой "Полоса, кГц", установить отображение 6 дробных знаков.

6.5.4.7 Изменяя полосу фильтра ПЧ и полосу обзора, считывать показания полос пропускания ΔF<sub>-3дБ</sub> и ΔF<sub>-60дБ</sub> со связи маркеров. Занести полученные значения полос пропускания по уровням минус 3 дБ и минус 60дБ в таблицу 6.4.

Таблица 6.4 – Определение погрешности установки полосы пропускания и коэффициента прямоугольности фильтров ПЧ

| Установленное<br>значение поло-<br>сы пропускания<br>фильтра ПЧ,<br>кГц | Установленное<br>значение поло-<br>сы обзора, кГц | Нижний до-<br>пускаемый<br>предел<br>∆F <sub>-3дБмин</sub> , кГц | Измеренное<br>значение<br>∆F <sub>-3дБ</sub> , кГц | Верхний<br>допускаемый<br>предел<br>ΔF <sub>-3дБмакс</sub> ,<br>кГц | Измеренное<br>значение<br>ΔF <sub>-60дБ</sub> ,<br>кГц | Расчетное<br>значение<br>К <sub>пр</sub> |
|-------------------------------------------------------------------------|---------------------------------------------------|------------------------------------------------------------------|----------------------------------------------------|---------------------------------------------------------------------|--------------------------------------------------------|------------------------------------------|
| 3000                                                                    | 24000                                             | 2550                                                             |                                                    | 3450                                                                |                                                        |                                          |
| 1000                                                                    | 8000                                              | 850                                                              |                                                    | 1150                                                                |                                                        |                                          |
| 300                                                                     | 2400                                              | 270                                                              |                                                    | 330                                                                 |                                                        |                                          |
| 100                                                                     | 800                                               | 90                                                               |                                                    | 110                                                                 |                                                        |                                          |

| Установленное<br>значение поло-<br>сы пропускания<br>фильтра ПЧ,<br>кГц | Установленное<br>значение поло-<br>сы обзора, кГц | Нижний до-<br>пускаемый<br>предел<br>ΔF <sub>-3дБмин</sub> , кГц | Измеренное<br>значение<br>ΔF <sub>-3дБ</sub> , кГц | Верхний<br>допускаемый<br>предел<br>ΔF <sub>-3дБмакс</sub> ,<br>кГц | Измеренное<br>значение<br>ΔF <sub>-60дБ</sub> ,<br>кГц | Расчетное<br>значение<br>К <sub>пр</sub> |
|-------------------------------------------------------------------------|---------------------------------------------------|------------------------------------------------------------------|----------------------------------------------------|---------------------------------------------------------------------|--------------------------------------------------------|------------------------------------------|
| 30                                                                      | 240                                               | 27                                                               |                                                    | 33                                                                  |                                                        |                                          |
| 10                                                                      | 80                                                | 9                                                                |                                                    | 11                                                                  |                                                        |                                          |
| 6,4                                                                     | 56                                                | 5,7                                                              |                                                    | 7,0                                                                 |                                                        |                                          |
| 3                                                                       | 24                                                | 2,7                                                              |                                                    | 3,3                                                                 |                                                        |                                          |
| 1                                                                       | 8                                                 | 0,95                                                             |                                                    | 1,05                                                                |                                                        |                                          |
| 0,7                                                                     | 5,6                                               | 0,665                                                            |                                                    | 0,735                                                               |                                                        |                                          |
| 0,5                                                                     | 4                                                 | 0,475                                                            |                                                    | 0,525                                                               |                                                        |                                          |
| 0,3                                                                     | 2,4                                               | 0,285                                                            |                                                    | 0,315                                                               |                                                        |                                          |
| 0,2                                                                     | 1,6                                               | 0,19                                                             |                                                    | 0,210                                                               |                                                        |                                          |
| 0,14                                                                    | 1,1                                               | 0,133                                                            |                                                    | 0,147                                                               |                                                        |                                          |
| 0,1                                                                     | 0,8                                               | 0,095                                                            |                                                    | 0,105                                                               |                                                        |                                          |
| 0,07                                                                    | 0,56                                              | 0,0665                                                           |                                                    | 0,0735                                                              |                                                        |                                          |
| 0,05                                                                    | 0,4                                               | 0,0475                                                           |                                                    | 0,0525                                                              |                                                        |                                          |
| 0,03                                                                    | 0,24                                              | 0,0285                                                           |                                                    | 0,0315                                                              |                                                        |                                          |
| 0,02                                                                    | 0,16                                              | 0,01900                                                          |                                                    | 0,02100                                                             |                                                        |                                          |
| 0,01                                                                    | 0,08                                              | 0,00950                                                          |                                                    | 0,01050                                                             |                                                        |                                          |
| 0,007                                                                   | 0,056                                             | 0,00665                                                          |                                                    | 0,00735                                                             |                                                        |                                          |
| 0,005                                                                   | 0,04                                              | 0,00475                                                          |                                                    | 0,00525                                                             |                                                        |                                          |
| 0,003                                                                   | 0,024                                             | 0,00285                                                          |                                                    | 0,00315                                                             |                                                        |                                          |
| 0,002                                                                   | 0,016                                             | 0,00190                                                          |                                                    | 0,00210                                                             |                                                        |                                          |
| 0,001                                                                   | 0,01                                              | 0,00095                                                          |                                                    | 0,00105                                                             |                                                        |                                          |

6.5.4.8 Вычислить значения коэффициента прямоугольности К<sub>пр</sub> по формуле:

$$K_{np} = \Delta F_{-60\partial E} / \Delta F_{-3\partial E},$$

(6.4)

где  $\Delta F_{-60\partial F}$  – измеренные значения ширины полосы пропускания по уровню минус 60 дБ в соответствии с таблицей 6.4;

 $\Delta F_{-3\partial E}$  – измеренные значения ширины полосы пропускания по уровню минус 3 дБ в соответствии с таблицей 6.4.

6.5.4.9 Результаты проверки считаются удовлетворительными, если значения ширины полосы пропускания  $\Delta F_{-3dE}$  находятся в допускаемых пределах, указанных в столбцах 3 и 5 ( $\Delta F_{-3dEMuh}$  и  $\Delta F_{-3dEMakc}$ ) таблицы 6.4, а коэффициенты прямоугольности не превышают значения 5.

## 6.5.5 Определение погрешности установки опорного уровня

6.5.5.1 Подготовить к работе генератор R&S SMF100A и ступенчатый аттенюатор в соответствии с руководствами по эксплуатации на них.

6.5.5.2 Собрать измерительную схему согласно рисунку 6.4.

МП РТ 2193-2014 (ЖНКЮ.468166.013 ДЗ)

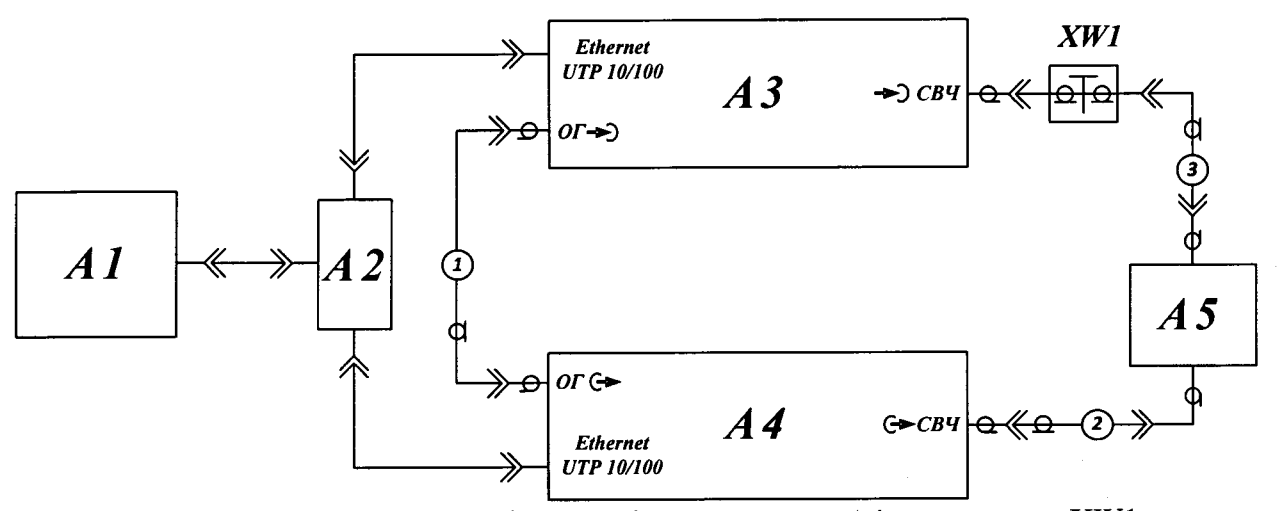

17

А1 – ПК; А2 – сетевой коммутатор Ethernet; А3 – анализатор; А4 – генератор; XW1 – переход коаксиальный (переход 1 для опции «11Р», переход 2 для опции «13Н»); А5 – аттенюатор ступенчатый; 1 – кабель коаксиальный ВNC (кабель 1); 2, 3 – кабель СВЧ коаксиальный (кабель

2)

Рисунок 6.4 – Измерительная схема для определения погрешности установки опорного уровня

6.5.5.3 Выполнить установки на генераторе R&S SMF100A:

- Режим работы – фиксированная частота и мощность;

- Частота F<sub>r</sub> – 100 МГц;

- Мощность P<sub>г</sub> – 0 дБм.

6.5.5.4 Выполнить установки на ступенчатом аттенюаторе:

- Номинальное значение ослабления 20 дБ;

6.5.5.5 Выполнить установки на анализаторе:

- Восстановить начальные параметры;

- Количество точек – 1;

Полоса обзора – 0 МГц;

- Центральная частота F<sub>ac</sub> – 100 МГц;

- Полоса фильтра ПЧ – 100 Гц;

- Видеофильтр – 10 Гц;

- Опорный уровень – минус 20 дБм;

- Режим расчета – фикс. ВЧ ослабление;

- Режим входа – открытый вход (при наличии опции АПА или РКА);

- Опорный генератор – внешний, 10 МГц;

- Авто подстройка уровня - выкл;

- Однократно выполнить подстройку уровня.

6.5.5.6 Включить генерацию СВЧ мощности на генераторе R&S SMF100A, запустить режим измерения на анализаторе.

6.5.5.7 Запомнить текущую измерительную трассу анализатора в память Трс1\_П1.

6.5.5.8 Создать математическую трассу Мат1. Для трассы Мат1, в качестве Трассы А задать измерительную трассу Трс1, в качестве Трассы В задать трассу памяти Трс1\_П1. Для трассы Мат1 задать математическую операцию следующим выражением: (A-B).

6.5.5.9 Устанавливая опорный уровень анализатора и устанавливая номинальное значение ослабления на ступенчатом аттенюаторе в соответствии с таблицей 6.5, считать показания мощности ∆Р с трассы Mat1 и занести их в таблицу 6.5.

6.5.5.10 Для каждого из значений опорного уровня вычислить и записать в таблицу 6.5 погрешность установки опорного уровня  $\delta_{on,vp}$ , дБ, по формуле

$$\delta_{onyp} = \Delta P + A_{o} - A_{o200E}, \tag{6.5}$$

 $A_{\partial}$  – действительное значение ослабления образцового аттенюатора на частоте 100 МГц (в соответствии с результатами поверки аттенюатора), дБ;

18

*А*<sub>*о20оБ*</sub> – действительное значение ослабления образцового аттенюатора на частоте 100 МГц при установке номинального значения 20 дБ, дБ.

|              | Ослабление                   | аттенюатора     | 0           | Погрешность                           |
|--------------|------------------------------|-----------------|-------------|---------------------------------------|
| Опорный      | Номинальное                  | Действительное  | ности ЛР лБ | опорного уровня                       |
| уровень, дым | значение А <sub>н</sub> , дБ | значение Ад, дБ |             | $\delta_{\mathit{on.yp}},$ дБ         |
| 0            | 0                            |                 |             |                                       |
| -10          | 10                           |                 |             |                                       |
| -11          | 11                           |                 |             |                                       |
| -12          | 12                           |                 |             |                                       |
| -13          | 13                           |                 |             |                                       |
| -14          | 14                           |                 |             |                                       |
| -15          | 15                           |                 |             |                                       |
| -16          | 16                           |                 |             |                                       |
| -17          | 17                           |                 |             | · · · · · · · · · · · · · · · · · · · |
| -18          | 18                           |                 |             |                                       |
| -19          | 19                           |                 |             |                                       |
| -20          | 20                           |                 | 0           | 0                                     |
| -30          | 30                           |                 |             |                                       |
| -40          | 40                           |                 |             |                                       |
| -50          | 50                           |                 |             |                                       |
| -60          | 60                           |                 |             |                                       |

| [a 0] [a 0] [a 0] [a 0] = O [[b c] C [[c] C [[c] | Габ | блипа | 6.5 - C | пределение пог | решности | установки | опорного | уровня |
|----------------------------------------------------------------------------------------------------|-----|-------|---------|----------------|----------|-----------|----------|--------|
|----------------------------------------------------------------------------------------------------|-----|-------|---------|----------------|----------|-----------|----------|--------|

6.5.5.11 Результаты по данной операции считаются удовлетворительными, если значения погрешности установки опорного уровня  $\delta_{\pi,\delta\delta}$  не превышают пределов ± 0,2 дБ.

6.5.6 Определение погрешности измерения уровня из-за нелинейности шкалы анализатора

6.5.6.1 Подготовить к работе генератор R&S SMF100A и ступенчатый аттенюатор в соответствии с руководствами по эксплуатации на них.

6.5.6.2 Собрать измерительную схему согласно рисунку 6.4.

6.5.6.3 Выполнить установки на генераторе R&S SMF100A:

- Режим работы – фиксированная частота и мощность;

- Частота F<sub>r</sub> 100 МГц;
- Мощность Р<sub>г</sub> 0 дБм.

6.5.6.4 Выполнить установки на анализаторе:

- Восстановить начальные параметры;

- Опорный генератор внешний, 10 МГц;
- Количество точек 5;
- Полоса обзора 0.0001 МГц;
- Центральная частота F<sub>ac</sub> 100 МГц;
- Полоса фильтра ПЧ 1 Гц;
- Видеофильтр 1 Гц;
- Мин. ВЧ ослабление 0 дБ;
- Опорный уровень 0 дБм;
- Режим входа открытый вход (при наличии опции АПА или РКА);
- Авто подстройка уровня выкл;
- Однократно выполнить подстройку уровня.

6.5.6.5 Выполнить установки на ступенчатом аттенюаторе:

- Номинальное значение ослабления 0 дБ.

6.5.6.6 Включить (программно) генерацию СВЧ мощности на генераторе R&S SMF100A, запустить режим измерения на анализаторе.

6.5.6.7 Включить режим отображения статистики для измерительной трассы анализатора.

6.5.6.8 Считать показание среднего значения мощности  $P_{_{B \cup K \pi}}$  из таблицы статистики и занести в таблицу 6.6.

Примечание - Здесь и далее при считывании показаний среднего значения из таблицы статистики необходимо убедиться, что анализатором проведены измерения на всех пяти точках.

6.5.6.9 Подключить дополнительную секцию ступенчатого аттенюатора номиналом 5 дБ, таблицу 6.6.

6.5.6.10 Отключить дополнительную секцию ступенчатого аттенюатора номиналом 5 дБ, считать показание среднего значения мощности  $P_{\text{выкл}}$  из таблицы показаний статистики и занести в таблицу 6.6.

6.5.6.11 Для диапазона мощностей от 0 дБм до минус 90 дБм, увеличивая ослабление ступенчатого аттенюатора с шагом, указанным в таблице 6.6, повторить пункты 6.5.6.6 – 6.5.6.10.

Примечание - При установке на входе анализатора уровня мощности минус 80 дБм и минус 90 дБм, необходимо устанавливать на выходе генератора уровень мощности минус 10 и минус 20 дБм соответственно.

6.5.6.12 Для каждого из значений уровня входного сигнала, вычислить и записать в таблицу 6.6 значение ослабления дополнительной секции  $A_c$ , дБ, по формуле

$$A_{c} = \frac{P_{BBKR} + P_{BBKR}}{2} - P_{BKR}, \qquad (6.6)$$

Р' – первый отсчет мощности анализатора с выключенной дополнительной секцией атгде тенюатора;

*P*<sub>вкл</sub> – отсчет мощности анализатора с включенной дополнительной секцией аттенюатора;

*P*<sup>"</sup><sub>выкл</sub> – отсчет мощности анализатора после выключения дополнительной секцией аттенюатора.

6.5.6.13 Для каждого из значений уровня входного сигнала, вычислить и записать в таблицу 6.6 значение погрешности определения уровня из-за нелинейности шкалы  $\delta_{_{ukaлы}}$ , дБ, по формуле

$$\delta_{ukanb} = A_c - \frac{A_{-300EM} + A_{-400EM} + A_{-500EM}}{3}, \qquad (6.7)$$

А <sub>с</sub> – измеренное значение ослабления секции аттенюатора, дБ; где

A<sub>-300Бм</sub> – измеренное значение ослабления дополнительной секции аттенюатора A<sub>c</sub> при входной мощности анализатора минус 30 дБм;

 $A_{-40\,\partial E_M}$  – измеренное значение ослабления дополнительной секции аттенюатора  $A_c$  при входной мощности анализатора минус 40 дБм;

A\_50,05M – измеренное значение ослабления дополнительной секции аттенюатора A<sub>c</sub> при входной мощности анализатора минус 50 дБм.

| 1 аолица 6.6 — 1              | измерение пог       | Demnocin ns             | -sa hejimien             |                            | Y                          | <u> </u>                           |
|-------------------------------|---------------------|-------------------------|--------------------------|----------------------------|----------------------------|------------------------------------|
| Уровень сиг-                  | Номинальное         | Мощност<br>ключенно     | ь при вы-<br>й доп. сек- | Мощность<br>при включен-   | Измеренное<br>значение ос- | Погрешность                        |
| нала на входе<br>анализатора, | аттенюатора         | ц                       | ии                       | ной доп. сек-              | лабления сек-              | $\delta_{m \kappa a \pi b i}$ , дБ |
| дБм                           | А <sub>н</sub> , дБ | Р <sub>выкл</sub> , дБм | Р <sub>выкл</sub> , дБм  | ции Р <sub>вкл</sub> , дом | ции л <sub>с</sub> , до    |                                    |
| -10                           | -10                 | <u> </u>                |                          |                            |                            |                                    |

ие во налинейности шкалы

| Уровень сиг-<br>нала на входе<br>анализатора,<br>дБм | Номинальное<br>ослабление<br>аттенюатора<br>А <sub>н</sub> , дБ | Мощност<br>ключенно<br>ці<br>Р <sub>выкл</sub> , дБм | ть при вы-<br>й доп. сек-<br>ии<br>Р <sub>выкл</sub> , дБм | Мощность<br>при включен-<br>ной доп. сек-<br>ции <i>Р</i> <sub>вкл</sub> , дБм | Измеренное<br>значение ос-<br>лабления сек-<br>ции $A_c$ , дБ | Погрешность измерения $\delta_{ m odder}$ , дБ |
|------------------------------------------------------|-----------------------------------------------------------------|------------------------------------------------------|------------------------------------------------------------|--------------------------------------------------------------------------------|---------------------------------------------------------------|------------------------------------------------|
| -20                                                  | -20                                                             |                                                      |                                                            |                                                                                |                                                               |                                                |
| -30                                                  | -30                                                             |                                                      |                                                            |                                                                                |                                                               |                                                |
| -40                                                  | -40                                                             |                                                      |                                                            |                                                                                |                                                               |                                                |
| -50                                                  | -50                                                             |                                                      |                                                            |                                                                                |                                                               |                                                |
| -60                                                  | -60                                                             |                                                      |                                                            |                                                                                |                                                               |                                                |
| -70                                                  | -70                                                             |                                                      |                                                            |                                                                                |                                                               |                                                |
| -80                                                  | -80                                                             |                                                      |                                                            |                                                                                |                                                               |                                                |
| -90                                                  | -90                                                             |                                                      |                                                            |                                                                                |                                                               |                                                |

6.5.6.14 Результаты по данной операции считаются удовлетворительными, если значения погрешности измерения уровня из-за нелинейности шкалы  $\delta_{a\hat{e}\hat{a}\hat{e}\hat{a}\hat{e}\hat{a}}$  не превышают ±0,1 дБ.

6.5.7 Определение погрешности измерения уровня из-за переключения ослабления входного аттенюатора.

6.5.7.1 Подготовить к работе генератор R&S SMF100A и ступенчатый аттенюатор в соответствии с руководствами по эксплуатации на них.

6.5.7.2 Собрать измерительную схему рис 6.4.

6.5.7.3 Выполнить установки на генераторе R&S SMF100A:

- Режим работы фиксированная частота и мощность;
- Частота F<sub>г</sub> 100 МГц;

- Мощность P<sub>г</sub>-10 дБм.

6.5.7.4 Выполнить установки на ступенчатом аттенюаторе:

- Номинальное значение ослабления 50 дБ.

6.5.7.5 Выполнить установки на анализаторе:

- Восстановить начальные параметры;

- Опорный генератор – внешний, 10 МГц;

- Количество точек - 1;

Полоса обзора – 0 МГц;

- Центральная частота F<sub>ac</sub> 100 МГц;
- Полоса фильтра ПЧ 10 Гц;
- Видеофильтр 10 Гц;
- Мин. ВЧ ослабление 0 дБ;
- Опорный уровень минус 30 дБм;
- Режим расчета фикс. ВЧ ослабление;
- Режим входа -- открытый вход (при наличии опции АПА или РКА);
- Авто подстройка уровня выкл;

- Однократно выполнить подстройку уровня.

6.5.7.6 Включить генерацию СВЧ мощности на генераторе R&S SMF100A, запустить режим измерения на анализаторе.

6.5.7.7 Запомнить текущую измерительную трассу анализатора в память Трс1\_П1.

6.5.7.8 Создать математическую трассу Мат1. Для трассы Мат1, в качестве Трассы А задать измерительную трассу Трс1, в качестве Трассы В задать трассу памяти Трс1\_П1. Для трассы Мат1 задать математическую операцию следующим выражением: (A-B)^2^0.5.

6.5.7.9 Устанавливая значения ослабления входного аттенюатора анализатора, значение опорного уровня и номинальное значение ослабления на ступенчатом аттенюаторе в соответствии с таблицей 6.7, считывать показания мощности ΔР с трассы Мат1 и занести их в таблицу 6.7.

6.5.7.10 Для каждого из значений ослаблений входного аттенюатора вычислить и записать в таблицу 6.7 погрешность измерения уровня из-за переключений входного аттенюатора  $\delta_{ex,amm}$ , дБ, по формуле

$$\delta_{ex.amm} = \Delta P + \left( A_{\partial} - A_{\partial 50\partial F} \right), \tag{6.8}$$

где  $\Delta P$  – отсчет мощности анализатора;

 $A_{o}$  – действительное значение ослабления образцового аттенюатора на частоте 100 МГц (в соответствии с результатами поверки аттенюатора);

 $A_{\partial 50\partial b}$  – действительное значение ослабления образцового аттенюатора на частоте 100 МГц при установке номинального значения ослабления 50 дБ;

Таблица 6.7 – Измерение погрешности из-за переключения входного аттенюатора

| Ослабление<br>входного атте-<br>нюатора анализа-<br>тора, дБ | Ослабление<br>образцового<br>аттенюатора,<br>дБ | Опорный<br>уровень,<br>дБм | Действительное<br>значение ослабле-<br>ния аттенюатора<br>А <sub>д</sub> , дБ | Отсчет мощ-<br>ности ∆Р, дБ | Погрешность<br>измере-<br>ния $\delta_{ex.amm.}$ , дБ |
|--------------------------------------------------------------|-------------------------------------------------|----------------------------|-------------------------------------------------------------------------------|-----------------------------|-------------------------------------------------------|
| 0                                                            | 50                                              | -30                        |                                                                               |                             |                                                       |
| 10                                                           | 40                                              | -20                        |                                                                               |                             |                                                       |
| 20                                                           | 30                                              | -10                        |                                                                               |                             |                                                       |
| 30                                                           | 20                                              | 0                          |                                                                               |                             |                                                       |
| 40                                                           | 10                                              | 10                         |                                                                               |                             |                                                       |
| 50                                                           | 0                                               | 20                         |                                                                               |                             |                                                       |

6.5.7.11 Результаты по данной операции считаются удовлетворительными, если значения погрешности измерения уровня из-за переключения входного аттенюатора  $\delta_{a\bar{a}a\bar{a}d\bar{d}}$  не превышают пределов допускаемой погрешности ± 0,3 дБ.

## 6.5.8 Определение среднего уровня собственных шумов

6.5.8.1 Определение среднего уровня собственных шумов анализатора осуществлять в режиме отсутствии мощности на входе, при подключенной согласованной нагрузке на СВЧ вход прибора, непосредственно как измеренное значение мощности.

6.5.8.2 Выполнить установки на анализаторе:

- Восстановить начальные параметры;

- Полоса обзора – 0,005 МГц;

- Количество точек – 51;

- Детектор – детектор среднего;

- Полоса фильтра ПЧ 1 Гц;
- Видеофильтр 1 Гц;
- Мин. ВЧ ослабление 0 дБ;

- Опорный уровень – минус 80 дБм;

- Режим входа – открытый вход (при наличии опции АПА или РКА).

6.5.8.3 Подключить к входу анализатора согласованную нагрузку (нагрузка 1 для опции «13Н», нагрузка 2 для опции «11Р»).

6.5.8.4 Запустить режим измерения на анализаторе.

6.5.8.5 Включить режим отображения статистики для измерительной трассы.

6.5.8.6 Устанавливая частоту анализатора в соответствии с таблицей 6.8, считывать показания среднего значения мощности  $P_{u}$  из таблицы отображения результатов статистики и занести их в таблицу 6.8.

Примечания:

1 При наличии в анализаторе опций АПА или РКА, на частотах выше 20 МГц требуется переключить «Режим входа» в положение «закрытый вход».

2 Измерения на частотах 18501 и 19999 МГц проводить только для анализаторов с опцией «13Н».

3 При считывании показаний среднего значения из таблицы показаний статистики необходимо убедиться, что анализатором проведены измерения на всех частотных точках.

6.5.8.7 При наличии в анализаторе опции предварительного усилителя «МУА», активировать её и повторить измерения согласно 6.5.8.6 для частотных точек от 101 МГц и выше. Таблица 6.8 – Измерение среднего уровня собственных шумов

| Частота, МГц | Измеренное значение<br>уровня шума <i>Р<sub>ш</sub></i> , дБм | Измеренное значение<br>уровня шума при включен-<br>ной опции «МУА» Р <sub>ш</sub> , дБм | Верхний допускаемый<br>предел уровня шумов<br>Р <sub>ш.max</sub> (Р <sub>ш.max</sub> с опцией<br>МУА), дБм |
|--------------|---------------------------------------------------------------|-----------------------------------------------------------------------------------------|----------------------------------------------------------------------------------------------------|
| 0.011        |                                                               | -                                                                                       | -140                                                                                                    |
| 0.11         |                                                               | -                                                                                       | -140                                                                                                    |
| 1.1          |                                                               | -                                                                                       | -140                                                                                                    |
| 10.1         |                                                               | -                                                                                       | -148                                                                                                    |
| 19           |                                                               | -                                                                                       | -148                                                                                                    |
| 101          | · · · · · · · · · · · · · · · · · · ·                         |                                                                                         | -148 (-164)                                                                                                |
| 501          | · · · · · · · · · · · · · · · · · · ·                         |                                                                                         | -148 (-164)                                                                                                |
| 1001         |                                                               |                                                                                         | -148 (-164)                                                                                                |
| 2001         |                                                               |                                                                                         | -148 (-164)                                                                                                |
| 3199         |                                                               |                                                                                         | -148 (-164)                                                                                                |
| 4001         |                                                               |                                                                                         | -138 (-162)                                                                                                |
| 5001         |                                                               |                                                                                         | -138 (-162)                                                                                                |
| 6001         |                                                               |                                                                                         | -138 (-162)                                                                                                |
| 7001         |                                                               |                                                                                         | -138 (-162)                                                                                                |
| 8001         |                                                               |                                                                                         | -138 (-162)                                                                                                |
| 9001         |                                                               |                                                                                         | -138 (-162)                                                                                                |
| 10001        |                                                               |                                                                                         | -133 (-160)                                                                                                |
| 11001        |                                                               |                                                                                         | -133 (-160)                                                                                                |
| 12001        |                                                               |                                                                                         | -133 (-160)                                                                                                |
| 13001        |                                                               |                                                                                         | -133 (-160)                                                                                                |
| 14001        |                                                               |                                                                                         | -133 (-160)                                                                                                |
| 15001        |                                                               |                                                                                         | -133 (-160)                                                                                                |
| 16001        |                                                               |                                                                                         | -133 (-160)                                                                                                |
| 17001        |                                                               |                                                                                         | -133 (-160)                                                                                                |
| 17999        | · ····································                        |                                                                                         | -133 (-160)                                                                                                |
| 18501        |                                                               |                                                                                         | -133 (-160)                                                                                                |
| 19999        |                                                               |                                                                                         | -133 (-160)                                                                                                |

6.5.8.8 Результаты по данной операции считаются удовлетворительными, если измеренные значения мощности шума Р<sub>ш</sub> не превышают пределов допускаемого среднего уровня собственных шумов Р<sub>ш.max</sub>, указанных в последнем столбце таблицы 6.8.

# 6.5.9 Определение погрешности измерения уровня минус 30 дБмВт на частоте 100 МГц

6.5.9.1 Подготовить к работе генератор R&S SMF100A и ваттметр - измеритель мощности (функция ваттметра генератора R&S SMF100A) с преобразователем измерительным NRP-Z55 в соответствии с руководствами по эксплуатации на них.

6.5.9.2 Собрать схему измерения, представленную на рисунке 6.5

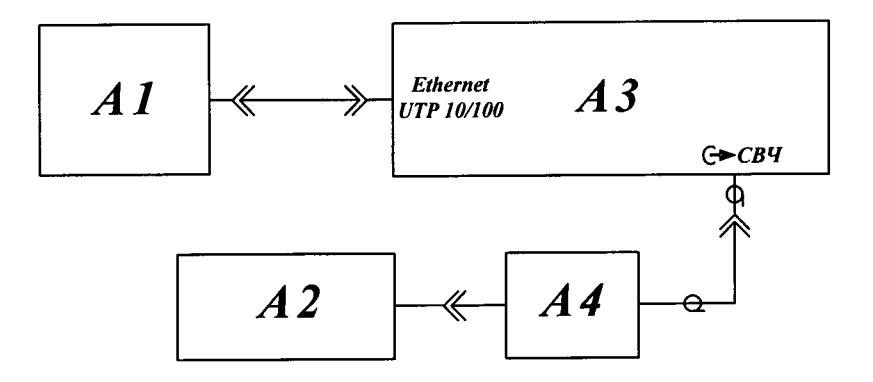

A1 – ПК; A2 – ваттметр; A3 – генератор; A4 – измерительный преобразователь Рисунок 6.5 – Схема определения уровня выходной мощности генератора при помощи измерителя мощности

6.5.9.3 Выполнить установки на генераторе R&S SMF100A:

- Режим работы – фиксированная частота и мощность;

- Частота F<sub>г</sub> – 100 МГц.

- Мощность Р<sub>г</sub> – минус 30 дБм.

6.5.9.4 Включить генерацию СВЧ мощности на генераторе R&S SMF100A.

6.5.9.5 Подстроить уровень выходной мощности на генераторе R&S SMF100A так, чтобы показания ваттметра составляли минус 30±0,01 дБм.

6.5.9.6 Собрать схему измерения, представленную на рисунке 6.3.

6.5.9.7 Выполнить установки на анализаторе:

- Восстановить начальные параметры;

- Полоса фильтра ПЧ – 100 Гц;

- Центральная частота - 100 МГц;

- Полоса обзора – 0,001 МГц;

- Опорный уровень – минус 30 дБм;

- Режим входа – открытый вход (при наличии опции АПА или РКА);

- Опорный генератор – внешний, 10 МГц;

- Авто подстройка уровня - выкл;

- Однократно выполнить подстройку уровня.

6.5.9.8 Включить генерацию СВЧ мощности на генераторе R&S SMF100A, запустить режим измерения на анализаторе.

6.5.9.9 Установить маркер анализатора в режиме поиска максимума сигнала.

6.5.9.10 С помощью маркера считать показания уровня мощности сигнала *P<sub>м</sub>*.

П р и м е ч а н и е - При считывании показаний необходимо учитывать величину затухания сигнала в СВЧ кабеле 1 и переходе XW1 (необходимо иметь данные по коэффициенту затухания этих устройств на частоте 100 МГц). Для этого можно использовать функцию анализатора «Компенсация внешней цепи».

6.5.9.11 Рассчитать значение погрешности измерения уровня минус 30 дБм по формуле 6.9

$$\delta_{100l\tilde{4}\tilde{a}} = P_l + 30, \tag{6.9}$$

где  $P_{M}$  – измеренное значение мощности на анализаторе спектра;

 $\delta_{100\tilde{l}\tilde{d}\sigma}$  – погрешность измерения уровня минус 30 дБм.

6.5.9.12 При наличии в анализаторе спектра опции предварительного усилителя «МУА» повторить измерения, включив ее.

6.5.9.13 Результаты поверки считать положительными, если погрешность измерения уровня минус 30 дБм укладывается в пределы ± 0,2 дБ.

# 6.5.10 Определение погрешности измерения уровня мощности синусоидального сигнала 100 МГц в диапазоне уровней мощности от минус 130 до плюс 30 дБм

6.5.10.1 Абсолютная погрешность измерения уровня мощности  $\Delta_{pl}$ , дБ в диапазоне

уровней мощности от минус 130 дБм до минус 90 дБм определяют путем расчета по формуле 6.9.1.

$$\Delta_{p1} = \Delta_{-30 \text{дБM}} + \Delta_{H} + \Delta_{\phi ny} + \Delta_{onop}$$
(6.9.1)

где:  $\Delta_{-30 \text{дБм}}$  - максимальная абсолютная погрешность измерения уровня мощности входного сигнала минус 30 дБм на частоте 100 МГц, дБ;

Δ<sub>н</sub> - максимальная абсолютная погрешность измерения уровня мощности входного сигнала из-за нелинейности шкалы на фиксированной частоте 100

МГц при значении входного сигнала от 0 дБм до минус 90 дБм, дБ;

Δ<sub>фпч</sub> - максимальная абсолютная погрешность измерения уровня мощности входного сигнала при переключении фильтра промежуточной частоты (ФПЧ), дБ;

Δ<sub>опор</sub> - максимальная абсолютная погрешность установки опорного уровня на фиксированной частоте 100 МГц, дБ.

6.5.10.2 Абсолютная погрешность измерения уровня мощности  $\Delta_{p2}$ , дБ в диапазоне уровней мощности от минус 90 дБм до 0 дБм определяют путем расчета по формуле 6.9.2.

 $\Delta_{p2} = \Delta_{-30,dEM} + \Delta_{H}$  (6.9.2) 6.5.10.3 Абсолютная погрешность измерения уровня мощности  $\Delta_{p3}$ , дБ в диапазоне уровней мощности от 0 дБм до плюс 30 дБм определяют путем расчета по формуле 6.9.3.

 $\Delta_{p3} = \Delta_{-30 \text{дБM}} + \Delta_{H} + \Delta_{aTT}$ 

(6.9.3)

где ∆<sub>атт</sub> - максимальная абсолютная погрешности измерения уровня мощности входного сигнала из-за переключения ослабления входного аттенюатора на фиксированной частоте 100 МГц, дБ.

Результаты расчета погрешностей занести в таблицу 6.9. Таблица 6.9

| Диапазон уровней мощно-<br>сти сигнала на входе ана-<br>лизатора, дБм | Центральная частота 100 МГц |                  |       |                        |                | Δ <sub>р</sub> ,дБ | Пределы допус-<br>каемой абсолют-<br>ной погрешности<br>измерения уровня<br>мощности, дБ |
|-----------------------------------------------------------------------|-----------------------------|------------------|-------|------------------------|----------------|--------------------|------------------------------------------------------------------------------------------|
|                                                                       | Δ. <sub>30дБм</sub>         | $\Delta_{\rm H}$ | Δ фпч | $\Delta_{\text{onop}}$ | $\Delta_{att}$ |                    |                                                                                          |
|                                                                       |                             |                  | дБ    |                        |                |                    |                                                                                          |
|                                                                       |                             |                  |       |                        |                |                    |                                                                                          |
| От минус 130 до<br>минус 90                                           | $\Delta_{p1} =$             |                  |       | <u>de.</u>             |                | Δ <sub>pl</sub>    | ± 0,6                                                                                    |
| От минус 90 до 0                                                      | $\Delta_{p2} =$             |                  |       |                        |                | Δ <sub>p2</sub>    | ± 0,3                                                                                    |
| От 0 до плюс 30                                                       | $\Delta_{p3} =$             |                  |       | <u></u>                |                | Δ <sub>p3</sub>    | ± 0,6                                                                                    |

Результаты проверки считают положительными, если рассчитанные погрешности измерения уровней мощности ∆ р для соответствующих диапазонов уровней мощности, представленных в таблице 6.9, находятся в пределах допускаемой абсолютной погрешности измерения уровня мощности, приведенных в последнем столбце таблицы 6.9.

## 6.5.11 Определение неравномерности амплитудно-частотной характеристики

6.5.11.1 Подготовить к работе генератор R&S SMF100A и измеритель мощности (функция ваттметра генератора R&S SMF100A) в соответствии с руководствами по эксплуатации на них.

6.5.11.2 Собрать схему измерения, представленную на рисунке 6.5.

6.5.11.3 Выполнить установки на генераторе R&S SMF100A:

- Режим работы – фиксированная частота и мощность;

- Частота F<sub>г</sub>-из таблицы 6.10;
- Мощность P<sub>г</sub> 0 дБм.

6.5.11.4 Выполнить установки на анализаторе:

- Восстановить начальные параметры;

- Опорный генератор – внешний, 10 МГц;

- Центральная частота F<sub>ac</sub> – из таблицы 6.10;

- Полоса обзора – 300 Гц;

Количество точек – 201;

- Полоса фильтра ПЧ – 100 Гц;

- Видеофильтр - 10 Гц;

- Опорный уровень – 10 дБм;

- Режим расчета - фикс. ВЧ ослабление;

- Режим входа – открытый вход (при наличии опции АПА или РКА);

- Выполнить автоподстройку уровня.

6.5.11.5 Изменяя частоту генератора измерить значение мощности ваттметром  $P_{usm}$  на всех частотных точках из таблицы 6.10.

Примечание - Измерения на частотах 19000 МГци 20000 МГц проводить только для анализаторов с опцией «13Н».

6.5.11.6 Собрать схему согласно рисунку 6.3.

6.5.11.7 Установить маркер анализатора в режиме поиска максимума сигнала.

6.5.11.8 Изменяя центральную частоту на анализаторе и генераторе в соответствии с частотными точками из таблицы 6.10, зафиксировать показания маркера  $P_{\mu}$  на этих частотах.

Примечания:

1 Измерения на частотах 19000 МГц и 20000 МГц проводить только для анализаторов с опцией «13Н».

2 При считывании показаний маркера необходимо учитывать величину затухания сигнала в кабеле 2 и переходе XW1 (необходимо иметь данные по коэффициенту затухания этих устройств на контролируемых частотах).

6.5.11.9 Рассчитать значение погрешности измерения по формуле (6.10) для всех частотных точек, полученные значения занести в таблицу 6.10.

$$\delta_P = P_{u_{3M}} - P_{_M}, \tag{6.10}$$

где  $\delta_P$  – погрешность измерения мощности (неравномерность АЧХ анализатора);

*Р*<sub>изм</sub> –мощность измеренная ваттметром;

Р<sub>и</sub> –показания маркера анализатора.

6.5.11.10 При наличии в анализаторе опций «РКА» или «АПА», повторить измерения согласно 6.5.11.8 – 6.5.11.9 в режиме входа «Закрытый вход».

6.5.11.11 При наличии в анализаторе опции предварительного усилителя «МУА» установить на анализаторе опорный уровень минус 30 дБм, а на генераторе уровень сигнала

минус 40 дБм (при необходимости использовать дополнительно аттенюатор), включить МШУ и повторить измерения согласно 6.5.11.2 – 6.5.11.10.

Примечание - При включенном МШУ измерения на частоте 10 МГц не проводить.

Таблица 6.10 – Определение неравномерности амплитудно-частотной характеристики

|                 |                                       | Отсчет мощности $P_{_{M}}$ , Неравномерность АЧХ |                                | ность АЧХ                      | Допускаемая нерав-<br>номерность относи- |                                                                          |
|-----------------|---------------------------------------|--------------------------------------------------|--------------------------------|--------------------------------|------------------------------------------|--------------------------------------------------------------------------|
| Центральная     | Измеренная                            | дь                                               | M                              | <i>Up</i> ,                    | до                                       | тельной АЧХ $\delta_{3}$                                                 |
| частота,<br>МГц | мощность<br>Р <sub>изм</sub> , дБм    | в режиме<br>«Открытый<br>вход»                   | в режиме<br>«Закрытый<br>вход» | в режиме<br>«Открытый<br>вход» | в режиме<br>«Закрытый<br>вход»           | дБ ( $\delta_{\partial on MYA}$ для ана-<br>лизаторов с опцией<br>«МУА») |
| 10              |                                       |                                                  |                                |                                |                                          | ±1,0                                                                     |
| 20              | · · · · · · · · · · · · · · · · · · · |                                                  |                                |                                |                                          | · · · · · · · · · · · · · · · · · · ·                                    |
| 50              |                                       |                                                  |                                |                                |                                          |                                                                          |
| 100             |                                       |                                                  |                                |                                |                                          |                                                                          |
| 500             |                                       |                                                  |                                |                                |                                          | ±0,75 (±1,0)                                                             |
| 1000            |                                       |                                                  |                                |                                |                                          |                                                                          |
| 2000            |                                       |                                                  |                                |                                |                                          |                                                                          |
| 3000            |                                       |                                                  |                                |                                |                                          |                                                                          |
| 4000            |                                       |                                                  |                                |                                |                                          |                                                                          |
| 5000            |                                       |                                                  |                                |                                |                                          |                                                                          |
| 6000            |                                       |                                                  |                                |                                |                                          | +1.5(+1.75)                                                              |
| 7000            |                                       |                                                  |                                |                                |                                          | -1,5 (-1,75)                                                             |
| 8000            |                                       |                                                  |                                |                                |                                          |                                                                          |
| 9000            |                                       |                                                  |                                |                                |                                          |                                                                          |
| 10000           |                                       |                                                  |                                |                                |                                          |                                                                          |
| 11000           |                                       |                                                  |                                |                                |                                          |                                                                          |
| 12000           |                                       |                                                  |                                |                                |                                          |                                                                          |
| 13000           |                                       |                                                  |                                |                                |                                          |                                                                          |
| 14000           |                                       |                                                  |                                |                                |                                          |                                                                          |
| 15000           |                                       |                                                  |                                |                                |                                          | $\pm 2,0 (\pm 2,0)$                                                      |
| 16000           |                                       |                                                  |                                |                                |                                          |                                                                          |
| 17000           |                                       |                                                  |                                |                                |                                          |                                                                          |
| 18000           |                                       |                                                  |                                |                                |                                          |                                                                          |
| 19000           |                                       |                                                  |                                |                                |                                          |                                                                          |
| 19999           |                                       |                                                  |                                |                                |                                          |                                                                          |

6.5.11.12 Результат поверки считается положительным, если все значения погрешностей измерения мощности анализатором (неравномерность АЧХ анализатора) во всех указанных частотных точках не выходят за пределы, указанные в таблице 6.10.

## 6.5.12 Определение уровня фазовых шумов

6.5.12.1 Подготовить генератор E8257D в соответствии с руководством по эксплуатации на него.

6.5.12.2 Собрать схему представленную на рисунке 6.3.

6.5.12.3 Выполнить установки на генераторе E8257D:

- Режим работы – фиксированная частота и мощность;

- Частота F<sub>г</sub> – 1000 МГц;

- Мощность Р<sub>г</sub> – 0 дБм.

6.5.12.4 Выполнить установки на анализаторе:

- Восстановить начальные параметры;

- Опорный генератор – внешний, 10 МГц;

- Центральная частота F<sub>ac</sub> – 1000 МГц;

- Полоса обзора – из таблицы 6.11;

- Полоса фильтра ПЧ – из таблицы 6.11;

- Полоса видеофильтра – 100 Гц;

- Мин. ВЧ ослабление – 0 дБ;

Опорный уровень – 0 дБм;

- Режим расчета – Мин. шум;

- Режим входа – открытый вход (при наличии опции АПА или РКА);

- Установить масштаб по вертикали Ед./Дел. – 15 дБ;

- Авто подстройка уровня – выкл;

- Однократно выполнить подстройку уровня.

6.5.12.5 Включить генерацию СВЧ мощности на генераторе E8257D, запустить режим измерения на анализаторе.

6.5.12.6 Установить усреднение трассы анализатора равным 300.

6.5.12.7 С помощью маркера измерить значение мощности на центральной частоте P<sub>0</sub>.

6.5.12.8 Сместить центральную частоту сканирования анализатора на величину отстройки от несущей, вверх по частотной шкале, согласно таблице 6.11

6.5.12.9 Установить полосу обзора, полосу пропускания и опорный уровень согласно таблице 6.11.

|              |          |         |                  | Измеренное | Значение                | Верхний допус-           |
|--------------|----------|---------|------------------|------------|-------------------------|--------------------------|
| Отстройка от | Опорный  | Полоса  |                  | значение   | уровня фазо-            | каемый предел            |
| несущей      | уровень. | обзора. | Полоса ПЧ        | уровня     | вых шумов               | уровня фазовых           |
| МГи          | лБм      | МГи     | $\Delta F$ , I ц | мощности   | $S_{\omega}(f), дБн/Гц$ | шумов $S_{\varphi}(f)$ , |
|              |          |         |                  | Рм, дБм    | ,                       | дБн/Гц                   |
| 0.001        | 0        | 0,002   | 100              |            |                         | -110                     |
| 0.01         | 0        | 0.02    | 100              |            |                         | -115                     |
| 0.1          | 0        | 0.2     | 10000            |            |                         | -120                     |
| 1            | -20      | 0,2     | 10000            |            |                         | -135                     |

Таблица 6.11- Определение уровня фазовых шумов

Примечание – При измерении на отстройке 1 МГц может загораться сообщение о перегрузке на ПЧ, его стоит игнорировать.

6.5.12.10 Установить маркер на центральную частоту.

6.5.12.11 Зафиксировать значения уровня мощности  $P_M$  на центральной частоте анализатора по показаниям маркера и рассчитать уровень фазовых шумов  $S_{\varphi}(f)$ , (дБн/Гц), по формуле

$$S\phi(f) = P_{\mathcal{M}} - P_0 - 10Log(\Delta F), \qquad (6.11)$$

где  $P_{M}$  – отсчет маркера, дБм;

*P*<sub>0</sub> – значение мощности без отстройки, дБм;

ΔF – полоса пропускания, Гц.

6.5.12.12 Выполнить 6.5.12.5 – 6.5.12.10 для всех значений отстройки по частоте от несушей, согласно таблице 6.11.

6.5.12.13 Результат проверки считать положительным, если значения уровня фазовых шумов при указанных отстройках от частоты генератора не превышают значений, приведенных в последнем столбце таблицы 6.11.

# 6.5.13 Определение уровня гармонических искажений второго порядка

6.5.13.1 Подготовить к работе генератор R&S SMF100A, и набор полосовых фильтров в соответствии с руководствами по эксплуатации на них.

6.5.13.2 Собрать схему измерения, представленную на рисунке 6.6, используя фильтр с полосой пропускания от 2000 до 3000 МГц.

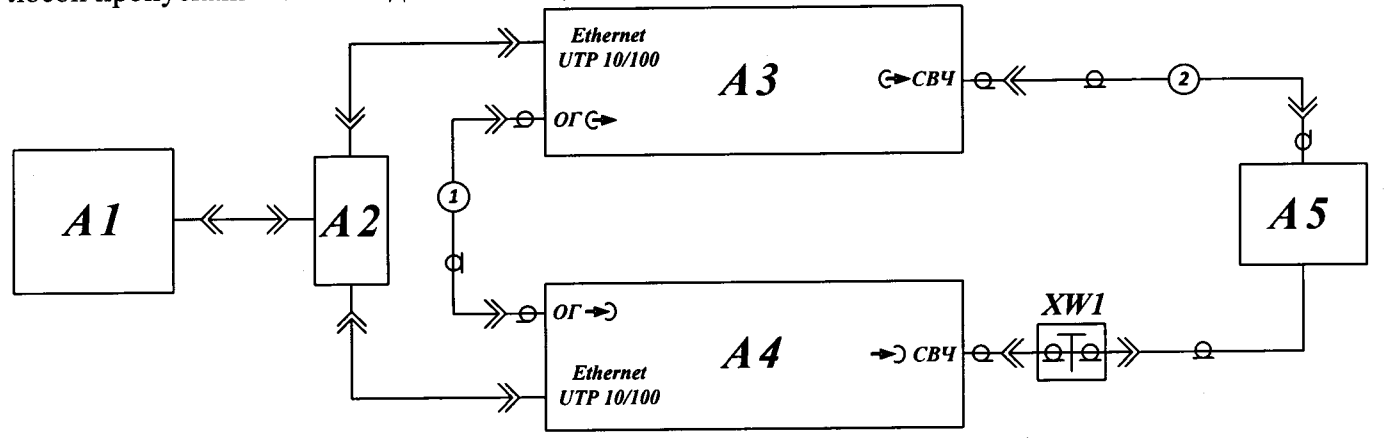

А1 – ПК; А2 – сетевой коммутатор Ethernet; А3 – генератор; А4 – анализатор; А5 – фильтр 1, 2, 3,4 (см. таблицу 2.2); ХW1 – переход коаксиальный (переход 3) для опции «11Р»;

1 – кабель коаксиальный BNC (кабель 1); 2 – кабель СВЧ коаксиальный (кабель 2)

Рисунок 6.6 – Схема измерения уровня гармонических искажений второго порядка

6.5.13.3 Выполнить установки на генераторе:

- Режим работы фиксированная частота и мощность;
- Частота 2000 МГц;
- Мощность Р<sub>г</sub> минус 10 дБм.

6.5.13.4 Выполнить установки на анализаторе:

- Восстановить начальные параметры;

- Полоса обзора – 0,0005 МГц;

- Детектор среднего;
- Полоса фильтра ПЧ 5 Гц;
- Мин. ВЧ ослабление 0 дБ;
- Опорный уровень 10 дБм;
- Режим расчета Фикс. ВЧ ослабл.;
- Режим входа открытый вход (при наличии опции АПА или РКА);
- Опорный генератор внешний, 10 МГц;
- Выполнить автоподстройку уровня.

6.5.13.5 Включить (программно) генерацию СВЧ мощности на генераторе R&S SMF100A, запустить режим измерения на анализаторе.

6.5.13.6 Установить на генераторе частоту из таблицы 6.12. Установить на анализаторе центральную частоту равной частоте сигнала на выходе генератора и активировать маркер в режиме поиска максимального уровня сигнала.

6.5.13.7 Регулируя мощность выходного сигнала генератора установить по показаниям маркера измеряемый уровень мощности на входе анализатора равным (-10,0 ± 0,1) дБм.

6.5.13.8 Установить на анализаторе частоту равной удвоенной частоте генератора (см. таблица 6.12). Измерить значение мощности *P<sub>M</sub>* на входе анализатора и занести в таблицу.

Примечание - Измерения мощности на удвоенной частоте проводить при установленном опорном уровне минус 60 дБ и при включенном усреднении со значением, равным 10. 6.5.13.9 Установить следующее значение частоты генератора из таблицы 6.12 и, если требуется, поменять фильтр.

6.5.13.10 Повторить измерения согласно 6.5.13.6 – 6.5.13.9 для всех частотных точек из таблицы 6.12.

6.5.13.11 При наличии у анализатора опции «МУА», повторить измерения согласно 6.5.13.6 - 6.5.13.10 при включенном МШУ, устанавливая уровень мощности на входе анализатора равным (-50,0 ± 0,1) дБм при опорном уровне минус 50 дБм.

П р и м е ч а н и е - Измерения мощности на удвоенной частоте проводить при установленном опорном уровне минус 90 дБ и при включенном усреднении со значением, равным 10.

6.5.13.12 Рассчитать уровень гармонических искажений второго порядка *SHI*, дБм по формуле (6.12) и занести расчетные данные в таблицу 6.12.

$$SHI=2P_{\rm ex}-P_{\rm M},\tag{6.12}$$

где  $P_{ex}$  - уровень мощности на входе анализатора

 $P_{M}$  – измеренный уровень мощности на удвоенной частоте генератора, дБм .

Таблица 6.12- Определение уровня гармонических искажений второго порядка

| Границы поло- | Центральная                  | Центральная | Измеренно мощност  | е значение<br>и Р <sub>М</sub> , дБм | SHI, дБм, не менее |                   |
|---------------|------------------------------|-------------|--------------------|--------------------------------------|--------------------|-------------------|
| фильтра, МГц  | частота гене-<br>ратора, МГц | ск4М, МГц   | без опции<br>«МУА» | с опцией<br>«МУА»                    | без опции<br>«МУА» | с опцией<br>«МУА» |
|               | 2000                         | 4000        |                    |                                      |                    |                   |
| 2000 - 3000   | 2500                         | 5000        |                    |                                      |                    |                   |
|               | 3000                         | 6000        |                    |                                      |                    |                   |
|               | 3500                         | 7000        |                    |                                      |                    |                   |
| 3000 - 5000   | 4000                         | 8000        |                    |                                      |                    |                   |
|               | 4500                         | 9000        |                    |                                      |                    |                   |
|               | 5000                         | 10000       |                    |                                      |                    |                   |
| 5000 - 8000   | 6500                         | 13000       |                    |                                      |                    |                   |
|               | 8000                         | 16000       |                    |                                      |                    |                   |
| 9000 12000    | 8500                         | 17000       |                    |                                      |                    |                   |
| 8000 - 12000  | 9000                         | 18000       |                    |                                      |                    |                   |

6.5.13.13 Результаты поверки считать положительными, если уровень гармонических искажения второго порядка SHI составляет не менее 90 дБм для анализаторов без опции «МУА» и не менее значения минус 5 дБм для анализаторов с опцией «МУА».

# 6.5.14 Определение интермодуляционных искажений третьего порядка

6.5.14.1 Подготовить к работе два генератора R&S SMF100A, и делитель мощности в соответствии с руководствами по эксплуатации на них.

6.5.14.2 Собрать схему измерения, представленную на рисунке 6.7.

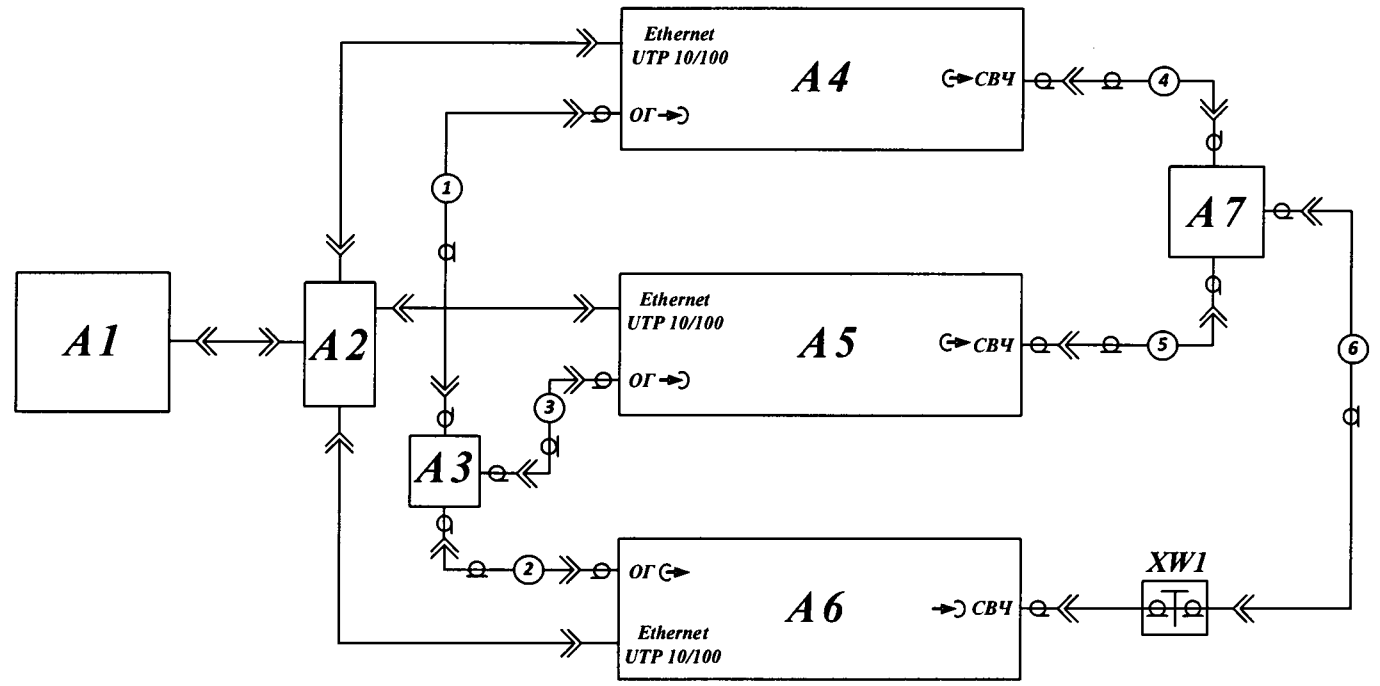

A1 – ПК; A2 – сетевой коммутатор Ethernet; A3 – тройник BNC; A4, A5 – генератор; A6 – анализатор; A7 – делитель мощности (делитель 1); XW1 – переход коаксиальный (переход 1 для опции «11Р», переход 2 для опции «13Н»); 1, 2, 3 – кабель коаксиальный BNC (кабель 1); 4, 5, 6 – кабель CBЧ коаксиальный (кабель 2)

Рисунок 6.7 – Схема измерения интермодуляционных искажений третьего порядка

#### 6.5.14.3 Выполнить установки на генераторах R&S SMF100A:

- Режим работы – фиксированная частота и мощность;

- Опорный генератор – внешний, 10 МГц;

- Частота – 30 МГц;

- Мощность P<sub>г</sub> – 0 дБм.

6.5.14.4 Выполнить установки на анализаторе:

- Восстановить начальные параметры;

- Центральная частота F<sub>ac</sub> - из таблицы 6.13;

- Полоса обзора 5 МГц;
- Полоса фильтра ПЧ 30 кГц;
- Коэффициент ВФ/ФПЧ 0,01;
- Режим расчета Фикс. ВЧ ослабл.;
- Мин. ВЧ ослабление 0 дБ;
- Опорный уровень 0 дБм;

- Режим входа – открытый вход (при наличии опции АПА или РКА).

6.5.14.5 Включить генерацию СВЧ мощности на генераторах, запустить режим измерения на анализаторе.

6.5.14.6 Установить на одном генераторе частоту  $f1 = (F_{ac} - 0,5)$  МГц, а на другом генераторе частоту  $f2 = (F_{ac} + 0,5)$  МГц, где  $F_{ac}$  – центральная частота анализатора согласно таблице 6.13.

6.5.14.7 По очереди включая мощность на генераторах, с помощью маркера в режиме отслеживания максимума сигнала установить измеряемый уровень сигнала  $P_0$  на входе анализатора  $(0,0 \pm 0,1)$  дБм на частотах f1 и f2 и занести значения в таблицу. Включить мощность на обоих генераторах.

6.5.14.8 Устанавливая маркер в режиме отслеживания максимального значения экстремумов (функция «автопоиск») последовательно на частотах  $2 \cdot f1 - f2$  и  $2 \cdot f2 - f1$ , зафиксировать и занести в таблицу 6.13 уровень интермодуляционной гармоники  $P_{HD3}$ .

6.5.14.9 Повторить 6.5.14.6 – 6.5.14.8 для всех частотных точек  $F_{\alpha c}$  из таблицы 6.13.

Примечание - Измерения на частотах 19000 МГци 19500 МГц проводить только для анализаторов с опцией «13Н».

6.5.14.10 При наличии у анализатора опции «МУА», повторить измерения согласно 6.5.14.6 – 6.5.14.9 при включенном МШУ, устанавливая уровень мощности на входе анализатора  $P_0$  равным (-30,0 ± 0,1) дБм при опорном уровне минус 30 дБм.

| Ι | Саблица | 6.13-И | змерения инте | рмодуляционных | искажений т | ретьего порядка |
|---|---------|--------|---------------|----------------|-------------|-----------------|
| - |         |        |               |                |             |                 |

| Центральная<br>частота анали- |       | Уровень основной<br>гармоники <i>Р</i> <sub>0</sub> , дБм |    | Уровень интермодуляцион-<br>ных искажений <i>Р<sub>НD3</sub></i> , дБм |         | <i>IP3</i> , дБм, не менее |              |
|-------------------------------|-------|-----------------------------------------------------------|----|------------------------------------------------------------------------|---------|----------------------------|--------------|
| затора                        | , МГц | fI                                                        | f2 | 2.f1-f2                                                                | 2·f2-f1 | 2·f1-f2                    | 2:f2-f1      |
| 30                            |       |                                                           |    |                                                                        |         |                            |              |
| 150                           |       |                                                           |    |                                                                        |         |                            | -            |
| 500                           |       |                                                           | 5  |                                                                        |         |                            |              |
| 1000                          |       |                                                           |    |                                                                        |         |                            |              |
| 2000                          |       |                                                           |    |                                                                        |         |                            |              |
| 3000                          |       |                                                           |    |                                                                        |         |                            |              |
| 4000                          |       |                                                           |    |                                                                        |         |                            |              |
| 5000                          |       |                                                           |    |                                                                        |         |                            |              |
| 6000                          |       |                                                           |    |                                                                        |         |                            |              |
| 7000                          |       |                                                           |    |                                                                        |         |                            |              |
| 8000                          |       |                                                           |    |                                                                        |         |                            |              |
| 9000                          |       |                                                           |    |                                                                        |         |                            |              |
| 10000                         |       |                                                           |    |                                                                        |         |                            |              |
| 11000                         |       |                                                           |    |                                                                        |         |                            |              |
| 12000                         |       |                                                           |    |                                                                        |         |                            | -            |
| 13000                         |       |                                                           |    |                                                                        |         |                            |              |
| 14000                         |       |                                                           |    |                                                                        |         |                            | anna 14 a' F |
| 15000                         |       |                                                           |    |                                                                        |         |                            |              |
| 16000                         |       |                                                           |    |                                                                        |         |                            |              |
| 17000                         |       |                                                           |    |                                                                        |         |                            |              |
| 17500                         |       |                                                           |    |                                                                        |         |                            |              |
| 19000                         |       |                                                           |    |                                                                        |         |                            |              |
| 19500                         |       |                                                           |    |                                                                        |         |                            |              |

6.5.14.11 Рассчитать уровень интермодуляционных искажений третьего порядка *IP3* по формуле (6.13) для каждой частотной точки и внести значения в таблицу 6.13.

$$IP3 = \frac{3 \cdot P_0 - P_{HD3}}{2}, \tag{6.13}$$

где  $P_0$  – уровень основной гармоники;

*P*<sub>*HD3</sub> – уровень интермодуляционных искажений.*</sub>

6.5.14.12 Результаты поверки считать положительными, если уровень интермодуляционных искажений третьего порядка *IP3* составляет не менее 15 дБм для анализаторов без опции «МУА» и не менее значения минус 20 дБм для анализаторов с опцией «МУА».

## 6.5.15 Определение КСВН СВЧ входа анализатора

6.5.15.1 Подготовить к работе анализатор электрических цепей векторный VZA 50, в соответствии с руководством по эксплуатации на него.

6.5.15.2 Выполнить установки на анализаторе:

- Восстановить начальные параметры;

- Опорный уровень – 0 дБм;

- Режим входа – открытый вход.

6.5.15.3 Запустить анализатор в режиме измерений. При наличии в анализаторе спектра опции «МУА», МШУ должен быть выключен.

6.5.15.4 С помощью прибора анализатора цепей векторного VZA 50 измерить КСВН входа в диапазоне частот 10 МГц – 20000 МГц для анализаторов с опцией 13Н и в диапазоне 10 МГц – 18000 МГц для анализаторов с опцией 11Р. Зафиксировать максимальное значение КСВН.

6.5.15.5 Результаты проверки считать положительными, если КСВН входа анализатора не превышает значения 2,0.

## 6.5.16 Измерение напряжения питания ГШ

6.5.16.1 Подготовить к работе мультиметр цифровой М 890G, в соответствии с руководством по эксплуатации на него.

6.5.16.2 Восстановить начальные параметры на анализаторе.

6.5.16.3 На мультиметре установить автоматический выбор пределов и перевести в режим измерений постоянного напряжения. Соединить выводы мультиметра с выходом «ГЕНЕРАТОР ШУМА».

6.5.16.4 Запустить анализатор в режиме измерений, восстановить начальные параметры.

6.5.16.5 Убедиться в том, что индикатор состояния ГШ не светится. Если он светится, выключить ГШ, убрав флажок в поле «Генератор шума». Занести значение напряжения питания при выключенном ГШ в таблицу 6.14.

6.5.16.6 Включить питание ГШ, установив флажок в поле «Генератор шума». Начать процесс измерений. Убедиться в том, что индикатор состояния ГШ «ВКЛ» светится. Измерить напряжение. Остановить процесс измерений. Занести значение напряжения питания при включенном питании ГШ в таблицу 6.14.

| Состояние ГШ | Номинальное значение напряжения питания, В | Измеренное значение<br>напряжения питания, В | Допускаемое<br>отклонение, В |
|--------------|--------------------------------------------|----------------------------------------------|------------------------------|
| Выключен     | 0,0                                        |                                              | + 0,5                        |
| Включен      | 28,00                                      |                                              | ± 1,0                        |

Таблица 6.14-Значения напряжения питания ГШ

6.5.16.7 Результаты проверки считать положительными, если разность измеренного и номинального значений напряжения питания ГШ в обоих состояниях не выходит за пределы допускаемых отклонений, указанных в таблице 6.14.

#### 7 Оформление результатов поверки

 7.1 Результаты измерений, полученные в процессе поверки, заносят в протокол произвольной формы.

7.2 При положительных результатах поверки оформляют свидетельство о поверке в соответствии с ПР 50.2.006-94. Также указывают номер версии ПО. Сведения о поверке отражают в формуляре.

7.3 При отрицательных результатах поверки оформляют извещение о непригодности по ПР 50.2.006-94, результаты предыдущей поверки аннулируют (аннулируют свидетельство о поверке), в формуляре делается соответствующая отметка.

Начальник лаб. № 441 ГЦИ СИ ФБУ «Ростест – Москва» (должность)

(подпись)

С.Э. Баринов (расшифровка подписи)